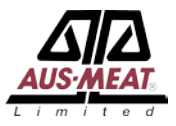

## Meat Messaging Industry Portal Training Session

HTTPS://WWW.MEATMESSAGING.INFO/

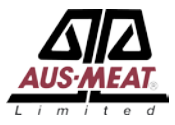

### Contents

- 1. Introduction to MeatMessaging
- 2. MeatMessaging workflow
- 3. GS1 barcoded carton labels
- 4. Implementation steps
- 5. Web service model
- 6. Creating a massage manual method
- 7. QA Monitoring
- 8. Receiving a consignment

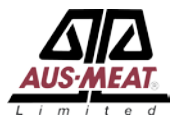

The cost to industry for missing or incorrect port marks to the US is estimated at \$14.5 million per year in the June 2013 report by D.N Harris & Associates on the technical barriers to trade for Australian red meat prepared for MLA and AMIC.

The costs to industry for manual preparation of Meat Transfer Certificates is estimated at a cost of \$25 for the labor component per MTC. There are approximately 175,000 paper MTCs per year. This equates to a cost of \$4.375 million per year.

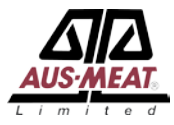

The use of the Meat Messaging portal based on the underlying GS1 barcoding and electronic messaging technologies and supply chain standards can readily reduce these two costs (total of \$18.875 million) to virtually \$0.

The industry web portal (meatmessaging.com) facilitates the collection, processing and reporting of carton GS1 barcode and related data to achieve the requirements of the issued DA Meat Notice "Alternate protocol for managing illegible or missing shipping marks for the USA" and the FSIS Notice 41-15 "Shipping marks-Barcodes.PDF".

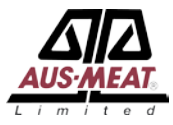

The MeatMessaging portal includes a QA monitoring process that provides a level of reporting on the measured accuracy of the program participants. This process of QA monitoring is utilised as a validation tool for the endorsement of the updated approved arrangements for the establishments and reporting to government.

Over 50 establishments have signed up to use the meat messaging portal including the three largest processing companies in Australia. Collectively this represents over 70% of the Australian export volume.

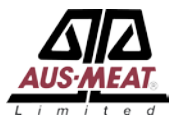

The MeatMessaging portal is a program reporting to the Australian Meat Industry Language and Standards Committee and is administered by AUS-MEAT Limited.

Establishments wanting to use the Meat Messaging portal need to work through with the system vendors to implement integration with their existing on plant systems. QA also need to ensure the establishment's approved arrangements are updated to reflect using the Meat Messaging portal.

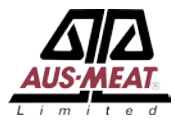

An establishment creates 3 kinds of DESADV messages:

- eMTC message used to move export eligible product from one establishment to another establishment.
- Export message used to move export eligible product from an establishment to an export location with a health certificate
- Domestic message used to domestic export eligible product from an establishment.

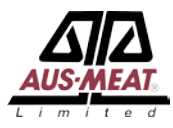

An establishment can create a DESADV message in 3 possible ways:

- Logging into the meat messaging web site and manually:
  - Completing all the message details and uploading a scan file for each group of carton.
  - Completing all the message details and uploading a group scan file (.CSV or .txt) that contains the groups and the cartons.
  - Manually uploading a DESADV message (.DSV file).
- Email of a DESADV file to a meat message email address. The message is picked up and processed in meat messaging.
- Web service where a data file (XML) is uploaded with required data. The web service can be used multiple times to update and read the status of a specific message.

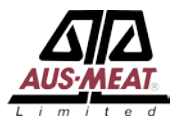

The establishment can update the message until the message is sent.

Once a message is sent (the Message status element is set to "SENT") the recipients are sent an email notification stating that they have received a message. Once sent no element of the message can be altered, accept the "Port/Place of discharge". The receiver of the product has 3 possible ways to respond:

- Logging into the meat message web site and manually completing the receipt details along with manually uploading a scan file.
- Emailing a receipt message (.RCV file) to meat messaging email address. The message is picked up and process in meat messaging.
- Web services where a data file is uploaded with the required data.

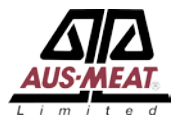

Once a message is receipted in meat messaging the status is changed to "RECEIPT". If the originator of the message created the message with a emailed DESADV file a receipt file (.RCV file) is emailed to the originator of the message. If the originator created the message manually or through web services an email is sent to the originator with the results of the receipt process.

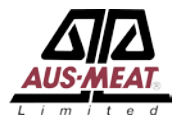

### **Receiving email file overview:**

Establishments that receive shipment using the Meat Messaging portal have the option of sending a simple CSV file to a set email address with a set subject line to fulfil the process of receiving a consignment. This option is most useful for establishments that have limited information about the consignment or limited information systems or software that prohibits communicating directly with the meat messaging portal.

Once the Meat Messaging Portal receives the email the data is processed and the establishment is sent an email with the summary of the consignment. The summary has the consignment verification details and any actions required.

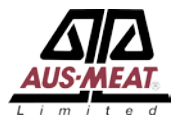

If the data file has an incorrectly format subject line or the CSV is incorrectly formatted the email sender is sent an error email with a summary of the error.

### Sending the CSV file:

The CSV file would be emailed by the establishment to the email address:

receiving@meatmessaging.com

The subject line would be: *Consignment received by user: 80000045* 

Where **80000045** is the user's meat messaging ID number.

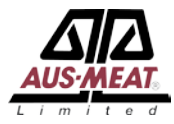

### **CSV file structure**:

- Barcode This is the GS1 barcode for the carton label
- Portmark If applicable, this the port mark shown on the carton for the corresponding barcode.
- MessageID If know, this is the 18-digit message ID for the consignment.
- Status This is the status of the carton where:
  - $\circ$  0 = Good
  - 1 = Missing Port Mark, if applicable
  - 2 = Illegible Port Mark, if applicable
  - 3 = Incorrect Port Mark, if applicable
  - 9 = Damaged carton

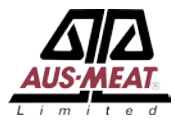

Column headers are optional required.

The Port Mark is only included where it is applicable for the consignment. This would be export shipments to those countries that require port marks.

The Message ID is only included where the message ID is known at the time of scanning of the consignment.

At least a port mark or Message ID is required in the file for each barcode, except where one or more port marks are missing for a set of carton with port marks.

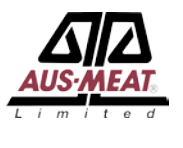

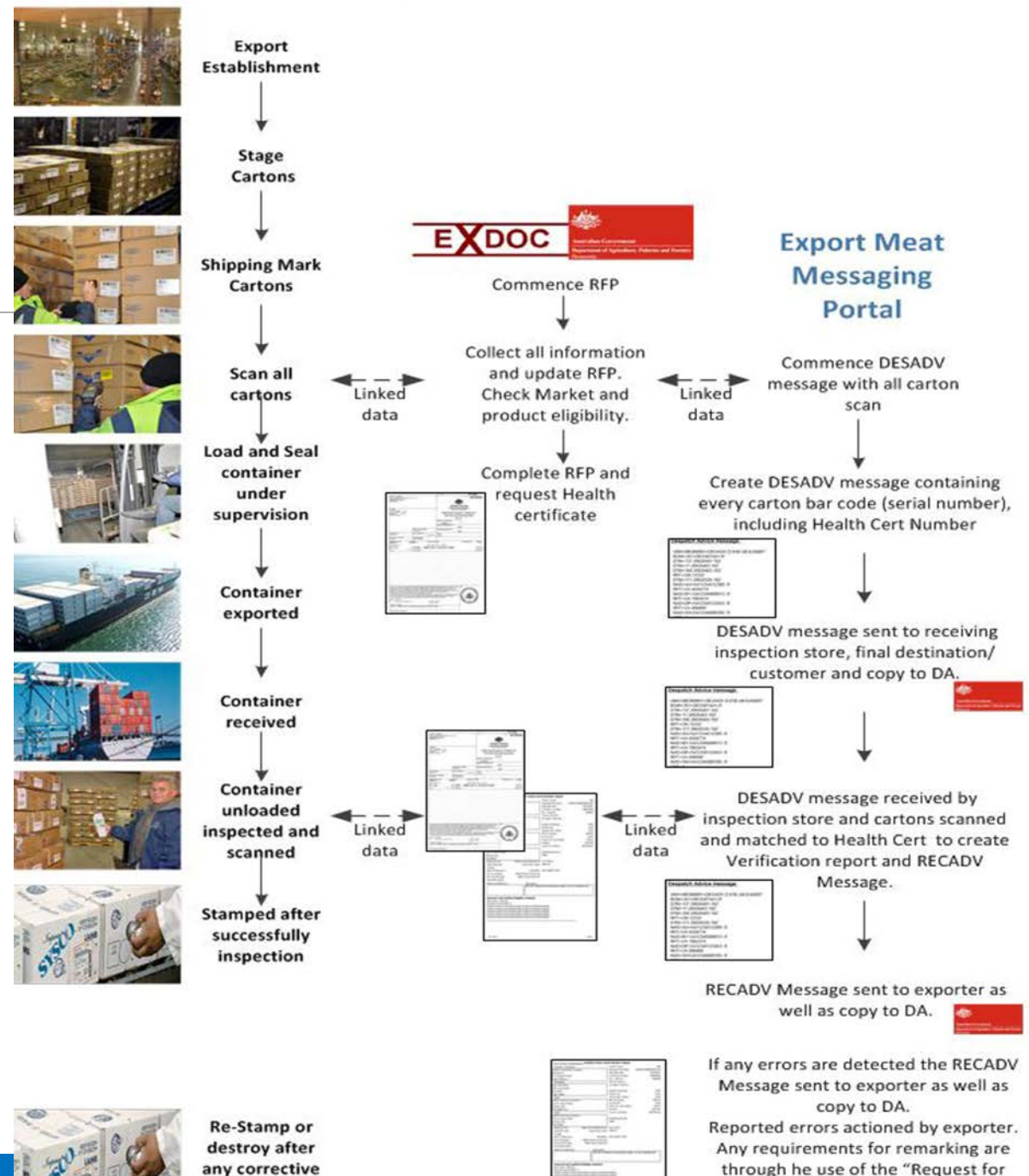

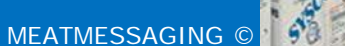

action

Remarking of Carton destined to the USA form".

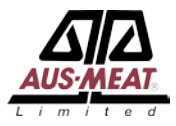

### **GS1** Barcoded Carton Labels

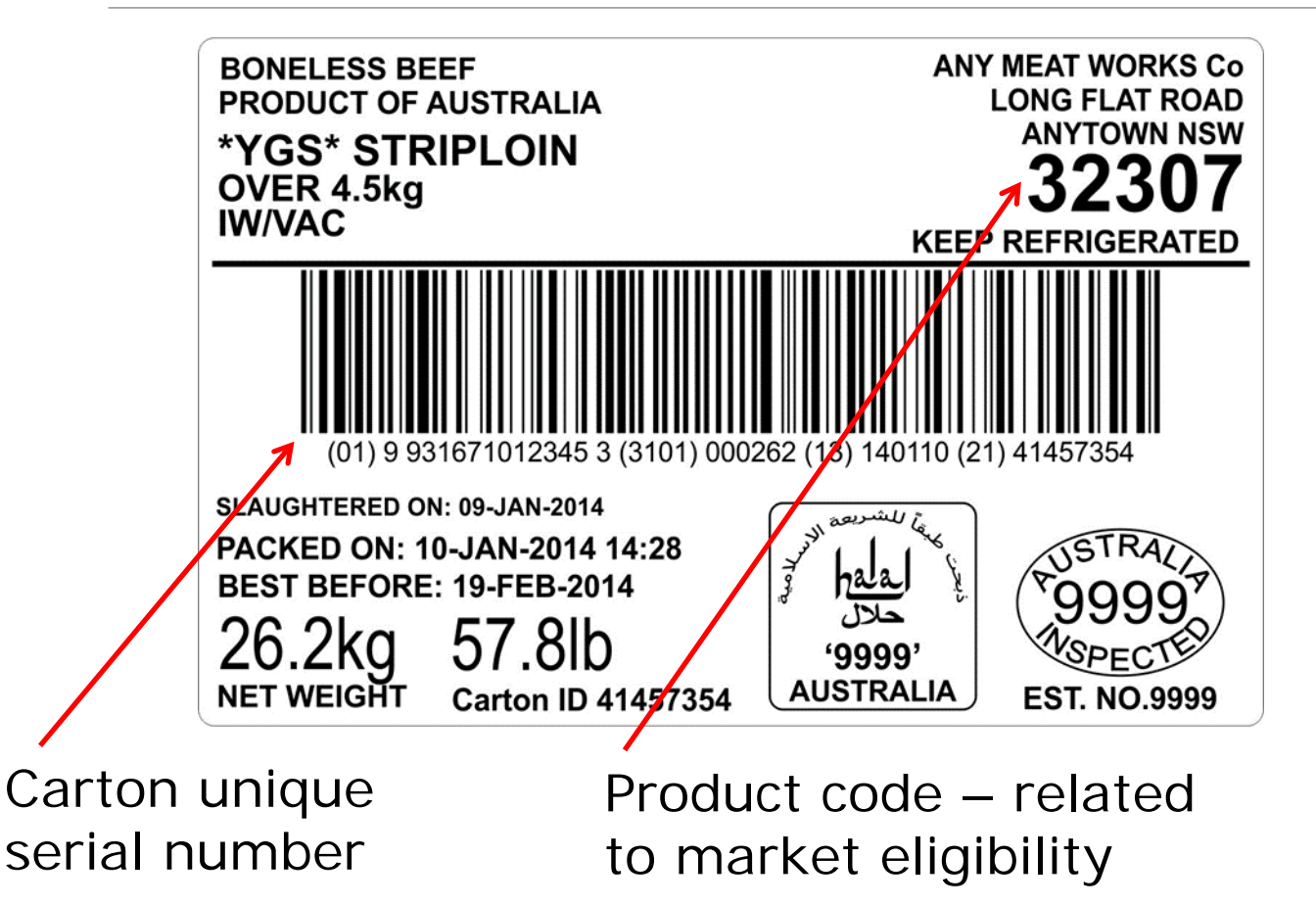

- Trade description is defined in regulation ensures consistency
- Product codes are used to keep track of market/customer eligibility
- Product codes/packing dates/serial numbers help identify and trace individual cartons and lots of cartons in inventory and in commerce

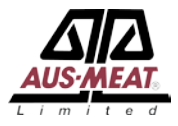

### **GS1** Barcoded Carton Labels

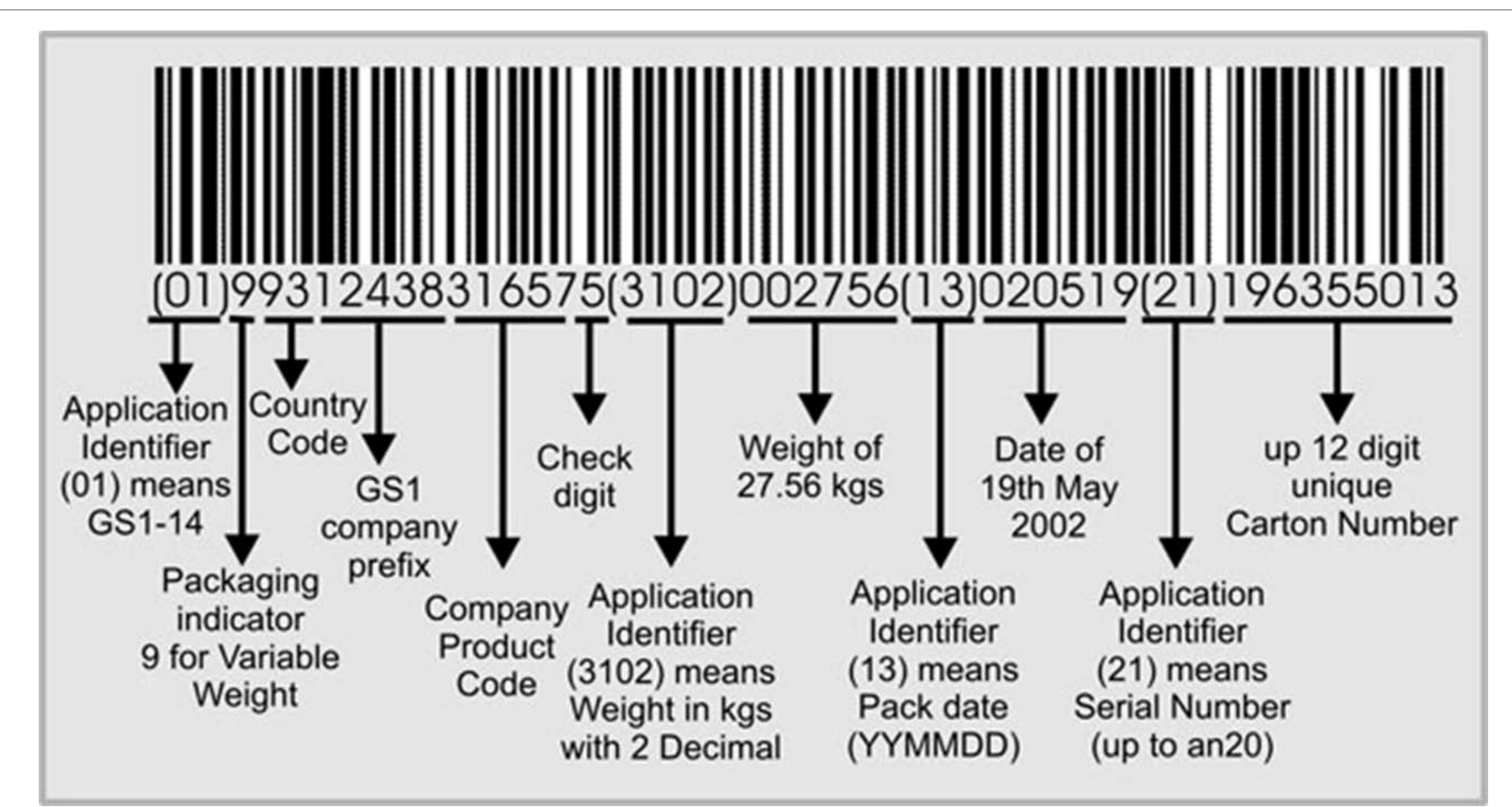

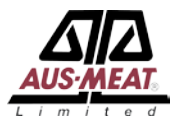

### Step 1 – Register with MeatMessaging.com

Export establishments (processors and cold stores), Non-packer exporters, Importers, Receiving cold stores

### Step 2 – Receive registration email with login details for each user

Each user has their own login and receives by email their login details

### Step 3 – Login to test system (MeatMessaging.info) and create/ send test messages

- Create messages for each consignment.
- Upload carton barcodes for each product group in a consignment. (This is done through a simple file upload of a CSV of the carton barcodes).
- Send the message to the receiving establishment (importer).

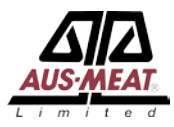

### **Step 4 – Receiving Establishment processes received test messages**

- Receive messages for each consignment.
- Scan and upload some or all carton barcodes for each product group in a consignment.
- Send receipt message to the sending establishment (exporter).

### Step 5 – Work with your production system software provider for an integrated solution

If required, you can work with your software provider to integrate your production system with meat messaging to increase efficiency.

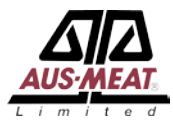

### Step 6 – Update your Approved Arrangements to include using MeatMessaging.com

- You will need to update your internal systems such as work instructions/ SOPs to include using MeatMessaging.com.
- Once all the necessary system changes have been completed and verified have your Approved Arrangement amendments approved.
- This approval process includes a 3<sup>rd</sup> party validation of your system.

### Step 7 – Start using MeatMessaging.com instead of MeatMessaging.info

Once your Approved Arrangement amendments have been approved you can start using the production MeatMeassaging.com instead of the test system Meat Messaging.info

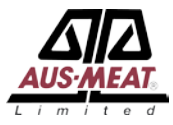

### Training – Barcode quality

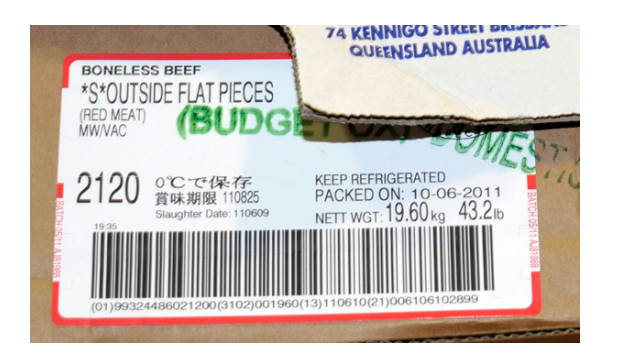

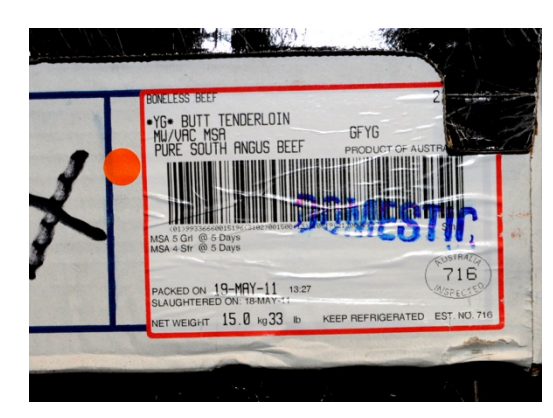

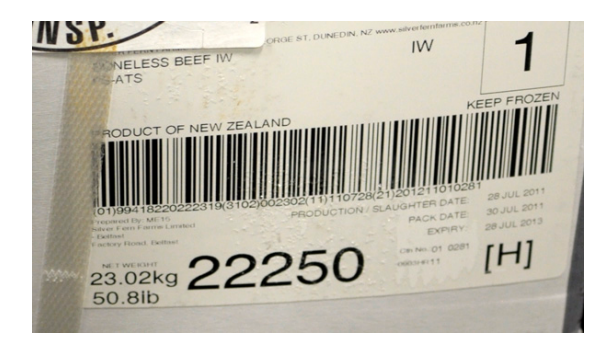

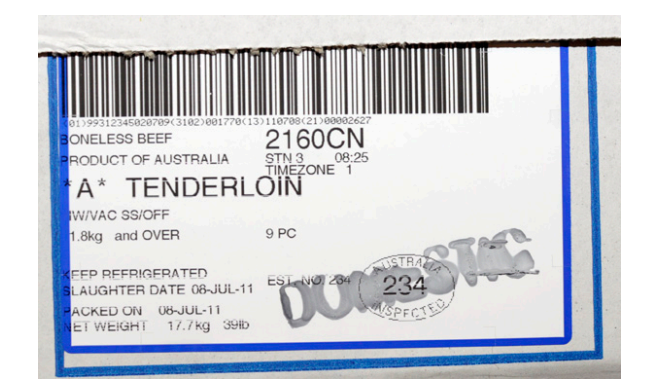

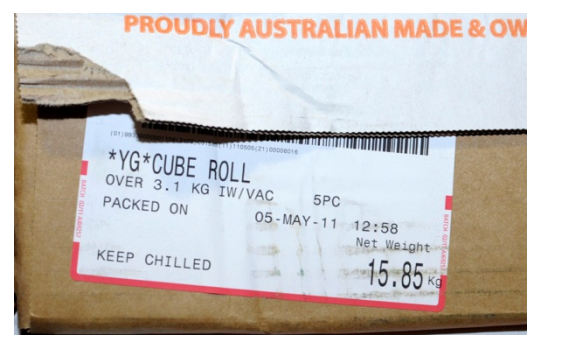

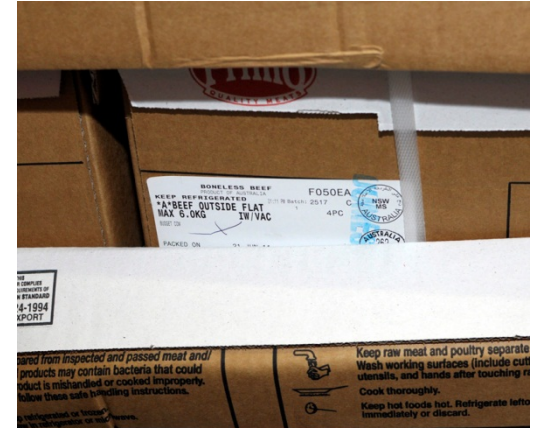

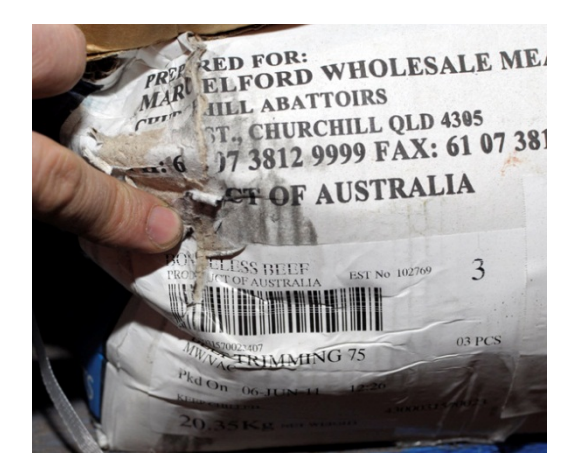

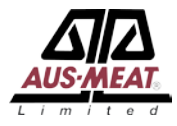

### Web Service Model

**New Message** 

Call from Company System to MeatMessaging.com for new message with:

- 1. User Code, Company ID, Password and function code.
- 2. Any Available Data elements.

Response (successful) from MeatMessaging.com with:

- 1. Message\_SSCC
- 2. All updated/ stored data elements

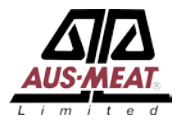

### Web Service Model

Update Message

Call from Company System to MeatMessaging.com to update message with:

- 1. User Code, Company ID, Password and function code.
- 2. Message\_SSCC
- 3. Data elements to add or update.

Response (successful) from MeatMessaging.com with:

- 1. Message\_SSCC
- 2. All updated/ stored data elements

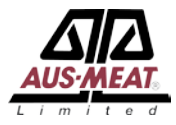

### Web Service Model

**Read Message** 

Call from Company System to MeatMessaging.com to read message with:

- 1. User Code, Company ID, Password and function code.
- 2. Message\_SSCC.

Response (successful) from MeatMessaging.com with:

- 1. Message\_SSCC
- 2. All data elements.

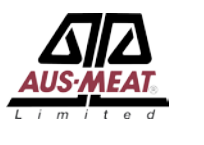

# Creating a message – Manual method

The manual method to create and send a message is shown on the next few slides.

🔢 Apps 🗀 Uber 🦳 ASPhosting 🗀 LPA\_EFORM 📋 AHD\_QFS 🦳 Faithworks 🚞 Other 🦳 MSA 🛲 QFS ordering system

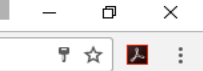

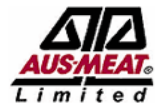

### MEAT INDUSTRY GS1 EANCOM DESPATCH ADVICE (EMTC AND EXPORT) - TEST SITE

Support line: info@meatmessaging.com Ph: +617 3073 9234

Home

#### Home

| Welcome Joe Smiths                         |
|--------------------------------------------|
| Jser Code: 80000012                        |
| Jser Level: 2                              |
| Company: Really Good Meats Company pty Itd |
| Class: AU - EXPORT ESTABLISHMENT           |
| Address: 1 Slaughter Road, SLAUGHTERVILLE  |
| Country: Australia                         |
| Phone: +61733333333                        |
| Company email: test@test.com               |
| GS1 Company Prefix: 934873100              |
| Est/Lic No.: AAAA                          |
| MMCID: 10000016                            |

#### Sending Messages:

Use this section to create, edit and send Meat Industry GS1 EANCOM Despatch Advice messages about consignments you are transferring between export establishments, exporting to a another country or to domesticate export product.

| 1a | New Message         | Create and send a new "Meat Message"                               |
|----|---------------------|--------------------------------------------------------------------|
| 1b | New Message by file | $\mathbf{OR}$ upload a file to create and send a new "Meat Message |
| 2  | Edit Messages       | Edit and send OPEN "Meat Messages"                                 |
| 3  | Sent Messages       | View previously SENT "Meat Messages"                               |
| 4  | Search              | Search for SENT "Meat Messages"                                    |

#### Receiving Messages:

Use this section to upload Meat Industry GS1 EANCOM Despatch Advice messages received as files attached to emails or search the online system for messages sent to you through the Meat industry GS1 EANCOM messaging system. Open the received messages and complete the record of receipt of the products in the consignment and send back a Meat Industry GS1 EANCOM Receipt Message.

| 1 | Upload file  | Upload an emailed received "Meat Message" file                            |
|---|--------------|---------------------------------------------------------------------------|
| 2 | Search       | Search for received "Meat Messages"                                       |
| 3 | Received     | View Previously received "Meat Messages" and NO Receipt Message sent back |
| 4 | Receipt Sent | View Previously received "Meat Messages" and Receipt Messages sent back   |

#### QA Monitoring:

| 1 | QA Monitoring Schedule | QA Monitoring Frequency and Schedule |
|---|------------------------|--------------------------------------|
| 2 | New Load Check         | Conduct a Meat Messaging Load Check  |

| 🕒 Edit Step 1 🛛 🗙 📃                                                                             |                                                 |                                  |                       |                         |                        |                           |                      |                                                    | - □ ×             |
|-------------------------------------------------------------------------------------------------|-------------------------------------------------|----------------------------------|-----------------------|-------------------------|------------------------|---------------------------|----------------------|----------------------------------------------------|-------------------|
| $\leftrightarrow$ $\rightarrow$ C $\blacksquare$ https://www.meatmessaging.info                 | /edit-step1.asp                                 |                                  |                       |                         |                        |                           |                      |                                                    | ☆ 📕 :             |
| 🗰 Apps 🦳 Uber 🦳 ASPhosting 🦳 LPA_EFORM (                                                        | 🗎 AHD_QFS 📋 Faithwo                             | orks 📋 Other 📋 MSA 🛲             | QFS ordering system   |                         |                        |                           |                      |                                                    | 📋 Other bookmarks |
| [ Step 1 ]>                                                                                     | [ St                                            | :ep 2 ]                          | > [                   | Step 3 ]                | > [                    | Step 4 ]                  | > [                  | Print and Send                                     | ] ·               |
| Journey details                                                                                 |                                                 |                                  |                       |                         |                        |                           |                      | Message ID: 993487310090056819                     | 9                 |
| Please note that all fields on this stage must b                                                | pe completed.                                   |                                  | Select r              | message ty              | pe                     |                           | Messa                | ge date yyyymmdd: 20160919<br>Message Status: OPE! | N                 |
| Message Type                                                                                    |                                                 |                                  |                       |                         | \                      | ~                         |                      |                                                    |                   |
| Is this consignment an eMTC covering movement<br>product that is being domesticated and will no | ent from one export e<br>long be export eligibl | stablishment to export es<br>le. | stablishment, an expo | rt consignment with a h | ealth certificate or   | Export                    |                      |                                                    |                   |
| Consigned from (name and ful                                                                    | l street addres                                 | ss of Est.)                      |                       |                         |                        |                           |                      |                                                    |                   |
| Company name                                                                                    | Really Good Meats                               | Company pty Itd                  |                       |                         |                        |                           |                      | Update to save ch                                  | anges             |
| Est. or NPE no.                                                                                 | АААА                                            |                                  |                       |                         |                        |                           |                      |                                                    |                   |
| Address line 1                                                                                  | 1 Slaughter Road                                |                                  |                       |                         |                        | ddress line 2 (Suburb)    | SLAUGHTERVILLE       |                                                    |                   |
| Zip/Post code                                                                                   | 9999                                            | State                            | QLD                   |                         | Country                | <b>y</b> Australia        |                      | 2 ISO AU                                           |                   |
| Name                                                                                            | Joe Smith                                       |                                  | Emai                  | il test@test.com        |                        |                           | Phone                | 6173899999                                         |                   |
|                                                                                                 | UPDATE                                          |                                  | Salact cor            | acianad to              |                        |                           |                      |                                                    |                   |
| Consigned to (name and full si                                                                  | treet address o                                 | of Est                           | Select COI            | Isigned to              |                        |                           |                      |                                                    |                   |
|                                                                                                 | Address book                                    |                                  |                       |                         |                        |                           |                      |                                                    |                   |
| Company name                                                                                    | Importing Port Co                               |                                  |                       |                         |                        |                           |                      |                                                    |                   |
| Est. or NPE no.                                                                                 | 9996                                            |                                  |                       | Meat Me                 | essaging User Code (eg | g 10000016 ) for the rece | eiving establishment |                                                    |                   |
| Address line 1                                                                                  | 1 Import Steet                                  |                                  |                       |                         | A                      | ddress line 2 (Suburb)    | Importville          |                                                    |                   |
| Zip/Post code                                                                                   | 19134                                           | State                            | Philadelphia          |                         | Country                | UNITED STATES             |                      | 2 ISO US                                           |                   |
| Name                                                                                            | Luke Edmonds                                    |                                  | Emai                  | il info@initmedia.co    | om.au                  |                           | Phone                | 1(215) 634 9999                                    |                   |
|                                                                                                 | UPDATE                                          |                                  |                       |                         |                        |                           |                      |                                                    |                   |
| Consignee (name and full stre                                                                   | et address of E                                 | Est.)                            | Select co             | onsignee                |                        |                           |                      |                                                    |                   |
|                                                                                                 | Address book                                    |                                  |                       |                         |                        |                           |                      |                                                    |                   |
| Company name                                                                                    | My Meat Works                                   |                                  |                       |                         |                        |                           |                      | Est. or NPE no. 9999                               |                   |
| Address line 1                                                                                  | 1 Slaughter Raod                                |                                  |                       |                         | A                      | ddress line 2 (Suburb)    | Salughterville       |                                                    | ]                 |

Ŧ

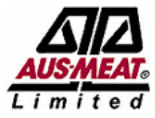

### MEAT INDUSTRY GS1 EANCOM DESPATCH ADVICE (EMTC AND EXPORT)

Support line: info@meatmessaging.com Ph: +617 3073 9234

Home / Edit message / Edit step 1 / Address book

#### Address book

| Add new                                                                                                    | Select in ad           | dress   | book           |          |               |                 |                       |                 |                |              |
|----------------------------------------------------------------------------------------------------|------------------------|---------|----------------|----------|---------------|-----------------|-----------------------|-----------------|----------------|--------------|
| Use contact                                                                                                    | Name                   | ESUIIO. | Address 2      | Postcode | Country       | Primary contact | Primary email         | Phone           | Delete contact | Edit contact |
|                                                                                                    | My Cold Store          | 9998    | Coldville      | 4000     | AUSTRALIA     | Fred Jones      | info@initmedia.com.au | 61738990056     | ×              |              |
| <ul><li>✓</li></ul>                                                                                                    | Meat Importing Company | 19999   | Importville    | 06584    | UNITED STATES | Mark Johns      | info@qrtc.mobi        | 13322334        | ×              |              |
| <ul> <li>Image: A start of the start of the start of</li></ul> | My Meat Works          | 9999    | Salughterville | 4033     | AUSTRALIA     | Fred Jones      | info@initmedia.com.au | 738990056       | ×              | 1            |
| <ul> <li>Image: A set of the set of the</li></ul> | My Meat Buyer          |         | Marketville    | 5555     | UNITED STATES | Mark Smith      | info@initmedia.com.au | 133256750       | ×              | 1            |
| <ul> <li>Image: A set of the set of the</li></ul> | My Export Company      | 9997    | Exportville    | 4003     | AUSTRALIA     | Matthew Clark   | dbowler@emroth.com.au | 61738999997     | ×              | 1            |
| <ul> <li>Image: A start of the start of the start of</li></ul> | Importing Port Co      | 9996    | Importville    | 19134    | UNITED STATES | Luke Edmonds    | info@initmedia.com.au | 1(215) 634 9999 | ×              | 1            |
| <ul> <li>Image: A start of the start of the start of</li></ul> |                        |         |                |          |               |                 |                       |                 | ×              | 1            |

Close

2014 O Meat Industry GS1 EANCOM Despatch Advice This site requires the use of Cookies. Cookies need to be enabled on your browser to use this site.

| 🗅 Edit Step 1 🛛 🗙                                                     |                                    |                                                   |                   |                               |                    |                 |      | ∸ – ⊡ ×           |
|-----------------------------------------------------------------------|------------------------------------|---------------------------------------------------|-------------------|-------------------------------|--------------------|-----------------|------|-------------------|
| $\leftarrow$ $\rightarrow$ C $\square$ https://www.meatmessaging.info | /edit-step1.asp                    |                                                   |                   |                               |                    |                 |      | ☆ 🚣 :             |
| 🗰 Apps 🦳 Uber 🗀 ASPhosting 🗀 LPA_EFORM                                | 🗀 AHD_QFS 🦳 Faithworks 🦳 Other 🚞 N | MSA 🛛 🚈 QFS ordering system                       |                   |                               |                    |                 |      | C Other bookmarks |
| Dispatch date and time                                                | (yyyymmddHHMM) 2016091908          | 330 Estimated                                     | l delivery date a | nd time (yyyymmddHHMM)        | 201610021200       |                 |      |                   |
|                                                                       |                                    | For export shipments and lon                      | g travel times e  | stimated delivery time should | by entered as 1200 |                 |      |                   |
| Transport company name                                                | My Transport Co.                   |                                                   |                   |                               |                    |                 |      |                   |
| Email                                                                 | info@initmedia.com.au              | Enter transport d                                 | etails            |                               |                    |                 |      |                   |
| Vehicle/Ship/Aircraft                                                 | My Big Ship                        | then undate                                       |                   | Voyage/Flight no.             | VS2234             |                 |      |                   |
| Transport mode                                                        | Multimodal                         |                                                   |                   | Transport unit                | CN                 |                 | ¥    |                   |
|                                                                       | Unit identification                | n (truck and trailer numbers or container number) | ABC9999           |                               |                    |                 |      |                   |
| DAFF seal no.                                                         | 12345678                           | Comp. seal                                        | 1665435           |                               |                    | Trans. seal     |      |                   |
|                                                                       | UPDATE                             | Select port/place                                 |                   |                               |                    |                 |      |                   |
|                                                                       |                                    | of loading                                        |                   |                               |                    |                 |      |                   |
| Port/Place of Loading                                                 | Addross book                       | oriodallig                                        |                   |                               |                    |                 |      |                   |
| Company name                                                          | My Most Works                      |                                                   |                   |                               |                    | Ect. or NDE po  | 0000 |                   |
| Company name                                                          | My Meat Works                      |                                                   |                   |                               |                    | ESC. OF NPE HO. | 9999 |                   |
|                                                                       | I Slaughter Raod                   |                                                   | _                 | Address line 2 (Suburb)       | Salughterville     |                 |      |                   |
| Zip/Post code                                                         | 4033                               | State QLD                                         | Co                | UNTRALIA                      |                    | 2 180           | AU   |                   |
| Email                                                                 | info@initmedia.com.au              | Coloct next/place                                 |                   |                               |                    |                 |      |                   |
|                                                                       | UPDATE                             | Select port/place                                 |                   |                               |                    |                 |      |                   |
| Port/Place of discharge                                               |                                    | of discharge                                      |                   |                               |                    |                 |      |                   |
| , <u> </u>                                                            | Address book                       |                                                   |                   |                               |                    |                 |      |                   |
| Company name                                                          | Importing Port Co                  |                                                   |                   |                               |                    | Est. or NPE no. | 9996 |                   |
| Address line 1                                                        | 1 Import Steet                     |                                                   |                   | Address line 2 (Suburb)       | Importville        |                 |      |                   |
| Zip/Post code                                                         | 19134                              | State Philadelphia                                | Co                | UNITED STATES                 |                    | 2 ISO           | US   |                   |
| Email                                                                 | info@initmedia.com.au              |                                                   |                   |                               |                    |                 |      |                   |
|                                                                       | UPDATE                             |                                                   |                   |                               |                    |                 |      |                   |
|                                                                       |                                    |                                                   |                   |                               |                    |                 |      |                   |
| Back                                                                  |                                    |                                                   |                   |                               |                    |                 |      |                   |
|                                                                       |                                    | 2014 © Meat Industry G                            | S1 EANCOM Despa   | atch Advice                   |                    |                 |      |                   |
|                                                                       |                                    |                                                   |                   |                               |                    |                 |      | •                 |

| 🕒 Edit Step 2 | × |
|---------------|---|
|---------------|---|

← → C ● https://www.meatmessaging.info/edit-step2.asp

🔢 Apps 📋 Uber 🛅 ASPhosting 📋 LPA\_EFORM 📋 AHD\_QFS 🦳 Faithworks 🛅 Other 🛅 MSA 🖛 QFS ordering system

| MEAT INDUSTRY GS1 EANCOM DESPATCH ADVICE (EMTC AND<br>EXPORT) - TEST SITE<br>Support line: info@meatmessaging.com Ph: +617 3073 9234 |                    |          |                 |                       |                         |                    |                |                                                           |                                                                                                    |   |
|----------------------------------------------------------------------------------------------------|--------------------|----------|-----------------|-----------------------|-------------------------|--------------------|----------------|-----------------------------------------------------------|----------------------------------------------------------------------------------------------------|---|
| Home / Edit message / Edit step 2                                                                                                    |                    |          |                 |                       |                         |                    |                |                                                           |                                                                                                    |   |
| [ Step 1 ]>                                                                                                    | [ Step 2           | ]        | -> [ S          | tep 3 ]               | > [                     | Step 4 ]           | > [            | Print and                                                 | d Send                                                                                                    | ] |
| Additional information<br>Please note that all fields on this stage must b                                                           | e completed.       | Enter de | etails then     | update                |                         |                    |                | N<br>SSCC: (00)99<br>Message ID: 9<br>Message date 9<br>M | NEW MESSAGE<br>Message Type: Export<br>3487310090056819<br>993487310090056819<br>yyyymmdd: 20160919<br>essage Status: OPEN |   |
| Export clearance no.                                                                                                    | 1999999            |          | Bill of loading | 777777                |                         | RFP no.            | 333333         |                                                           |                                                                                                    |   |
| Health certificate no.                                                                                                    | NA223132           |          | Invoice no.     | 888888                |                         | Buyer order no.    |                |                                                           |                                                                                                    |   |
| SO No. (Reference)                                                                                                    | ABC12345           |          | Despatch advice | reference no.(Paper M | TC No if applicable - G | overnment ref no.) |                |                                                           |                                                                                                    |   |
| Supplier details                                                                                                    | Supplier details   |          |                 |                       |                         |                    |                |                                                           |                                                                                                    |   |
| Address                                                                                                    | 1 Slaughter Raod   |          |                 |                       |                         | City/ Suburb       | Salughterville |                                                           |                                                                                                    |   |
| Zip/Post code                                                                                                    | 4033               | State    | QLD             |                       | Country                 | AUSTRALIA          |                | 2 ISO                                                     | AU                                                                                                    |   |
| Name                                                                                                    | Fred Jones         |          | Email           | info@initmedia.com.au | L                       |                    | Phone          | 738990056                                                 |                                                                                                    |   |
|                                                                                                    | UPDATE             |          | Select k        | buyer                 |                         |                    |                |                                                           |                                                                                                    |   |
| Buyer details                                                                                                    | Address book       |          |                 |                       |                         |                    |                |                                                           |                                                                                                    |   |
| Company name                                                                                                    | My Meat Buyer      |          |                 |                       |                         |                    |                | Est. or NPE no.                                           |                                                                                                    |   |
| Address                                                                                                    | 1 Meat Market Road |          |                 |                       | City/ Suburb            | Marketville        |                |                                                           |                                                                                                    |   |
| Zip/Post code                                                                                                    | 5555               | State    | NY              |                       | Country                 | UNITED STATES      |                | 2 ISO                                                     | US                                                                                                    |   |

-

1

\_

o ×

☆ 🗡 :

📋 Other bookmarks

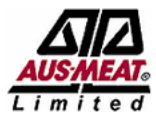

### MEAT INDUSTRY GS1 EANCOM DESPATCH ADVICE (EMTC AND EXPORT)

Support line: info@meatmessaging.com Ph: +617 3073 9234

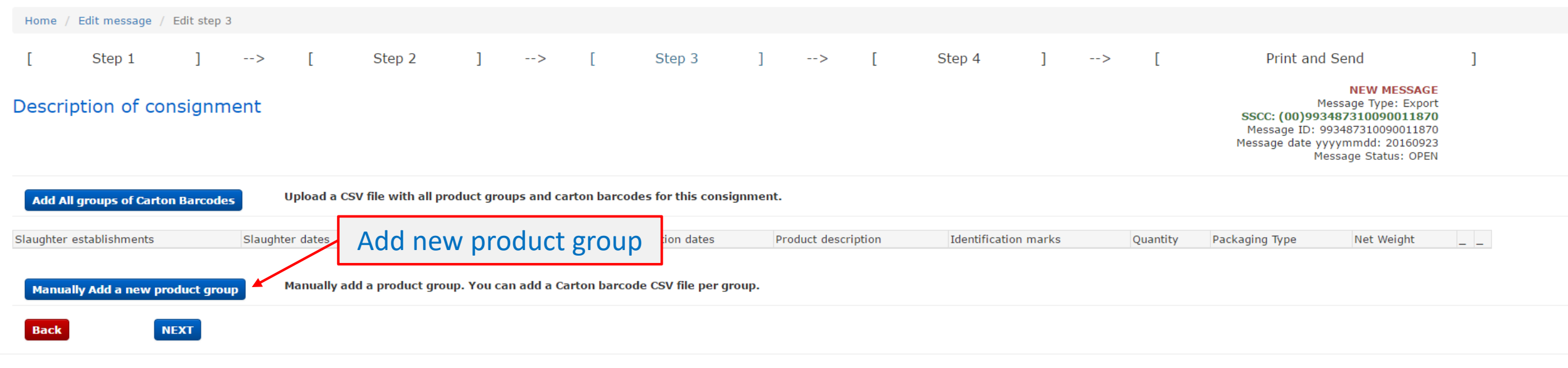

\$2014 O Meat Industry GS1 EANCOM Despatch Advice This site requires the use of Cookies. Cookies need to be enabled on your browser to use this site.

| 🕒 Edit product line details 🛛 🗙 |  |
|---------------------------------|--|
|---------------------------------|--|

👖 Apps 📋 Uber 📋 ASPhosting 📋 LPA\_EFORM 📋 AHD\_QFS 📄 Faithworks 📋 Other 📋 MSA 🛹 QFS ordering system

| 🖁 Apps 🦳 Uber 🦳 ASPhosting 🦳 LPA_EFORM 🦳 AHD_QFS 🦳 Faithworks          | 🗀 Other 📋 MSA 🛛 🚈 QFS ordering system |                                                 |                                              |                                  |                  |                                                                                                    | 📋 Other bookmarks |
|------------------------------------------------------------------------|---------------------------------------|-------------------------------------------------|----------------------------------------------|----------------------------------|------------------|----------------------------------------------------------------------------------------------------|-------------------|
| AUSMEAT.<br>Limited                                                    | MEAT INDUSTRY (                       | GS1 EANCOM<br>EXPORT) -<br>ine: info@meatmessag | DESPATCH A<br>TEST SITE<br>ging.com Ph: +617 | <b>Advice (eM</b> )<br>3073 9234 | TC and           |                                                                                                    |                   |
| Home / $\_$ / Edit product line details                                |                                       |                                                 |                                              |                                  |                  |                                                                                                    |                   |
| Edit product line details                                              |                                       | Fill out pro                                    | duct detail                                  | S                                |                  | <b>SSCC: (00)993487310090056819</b><br>Message ID: 993487310090056819<br>Message date yyyymmdd: 20160919<br>Message Status: OPEN |                   |
| Product group line number                                              | 1                                     |                                                 |                                              |                                  |                  |                                                                                                    |                   |
| Slaughter establishments                                               | АААА                                  |                                                 |                                              |                                  | Slaughter dates  | 20160918-20160918                                                                                                    |                   |
| Production establishments                                              | АААА                                  |                                                 |                                              |                                  | Production dates | 20160919-20160919                                                                                                    |                   |
| Country of origin                                                      | AUSTRALIA                             |                                                 |                                              |                                  |                  |                                                                                                    |                   |
| Handling statement                                                     | KEEP CHILLED ?-20 DEGREES CELSIUS     |                                                 | ¥                                            |                                  |                  |                                                                                                    |                   |
| Description - Export code - Species                                    | BOVINE                                |                                                 | ¥                                            |                                  |                  |                                                                                                    |                   |
| Description - Export code - Inspection description                     | BONELESS                              |                                                 | ¥                                            |                                  |                  |                                                                                                    |                   |
| GTIN (G81 product code for this group)                                 | 99333017085086                        |                                                 |                                              |                                  |                  |                                                                                                    |                   |
| Trade description line 1                                               | *YG* KNUCKLE                          |                                                 |                                              |                                  |                  |                                                                                                    |                   |
| Trade description line 2 Type of Packaging                             | IW/VAC                                |                                                 | ¥                                            |                                  |                  |                                                                                                    |                   |
| Shipping mark for this group                                           | ABC9999A                              |                                                 |                                              |                                  |                  |                                                                                                    |                   |
| Quantity of packages                                                   | 100                                   | Packaging type                                  | CARTONS                                      |                                  |                  |                                                                                                    |                   |
| Net weight                                                             | 2740                                  |                                                 | Unit of measure                              | KGM                              |                  |                                                                                                    |                   |
| Update Product Line<br>Close<br>Add Carton Barcoo<br>Delete ALL Carton | Test and hold status 0 = Pro          | duct for release. 1 = Produ                     | uct held awaiting inspo                      | ection/ test results.            | 0                |                                                                                                    |                   |

+

\_

o ×

☆ 🖊 :

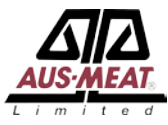

#### MEAT INDUSTRY GS1 EANCOM DESPATCH ADVICE (EMTC AND EXPORT) - TEST SITE

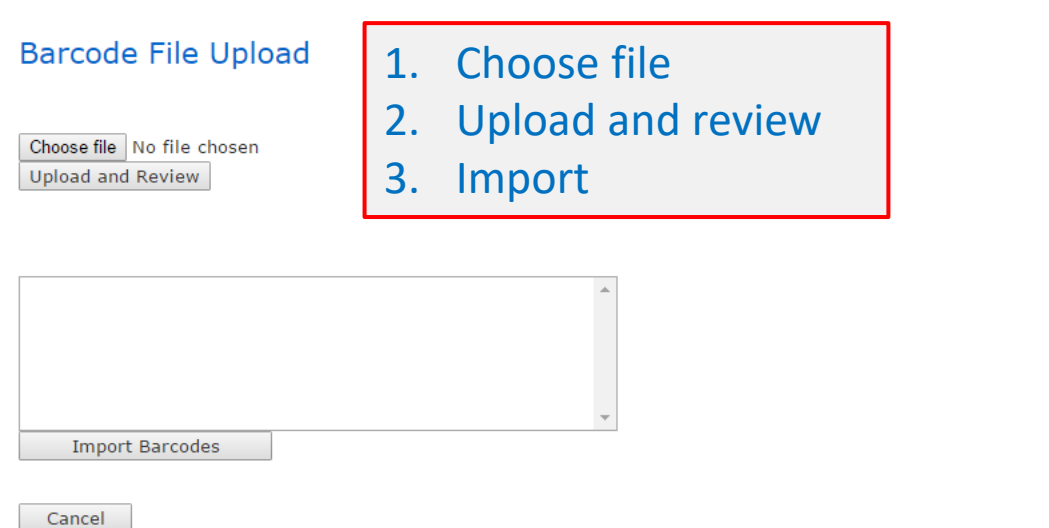

2014  $\odot$  Meat Industry GS1 EANCOM Despatch Advice This site requires the use of Cookies. Cookies need to be enabled on your browser to use this site.

| 🕒 Edit product line details 🗙                                           |                                                                                                   | ▲ –             |
|-------------------------------------------------------------------------|---------------------------------------------------------------------------------------------------|-----------------|
| ← → C                                                                   |                                                                                                   | ☆ 🎽             |
| 🛄 Apps 📄 Uber 📄 ASPhosting 📄 LPA_EFORM 📄 AHD_QFS 🧰 Faithworks 📄 Other 🚞 | ] MSA 🛛 🛲 QFS ordering system                                                                     | 🗀 Other bookmar |
| Т                                                                       | Test and hold status 0 = Product for release. 1 = Product held awaiting inspection/ test results. |                 |
| Update Product Line Details<br>Close<br>Add Carton Barcodes             |                                                                                                   |                 |
| Delete ALL Carton Barcodes                                              |                                                                                                   |                 |
| Number of Carton from Bar Code scan: 100                                |                                                                                                   |                 |
| 019933301708508631010002341316091921102938                              | Lucy out on the state of the                                                                      |                 |
| 019933301708508631010002351316091921102939                              | Imported barcodes                                                                                 |                 |
| 019933301708508631010002491316091921102940                              |                                                                                                   |                 |
| 019933301708508631010002481316091921102941                              |                                                                                                   |                 |
| 019933301708508631010002471316091921102942                              |                                                                                                   |                 |
| 019933301708508631010002471316091921102943                              |                                                                                                   |                 |
| 019933301708508631010002481316091921102944                              |                                                                                                   |                 |
| 019933301708508631010002451316091921102946                              |                                                                                                   |                 |
| 019933301708508631010002481316091921102947                              |                                                                                                   |                 |
| 019933301708508631010002451316091921102948                              |                                                                                                   |                 |
| 019933301708508631010002481316091921102949                              |                                                                                                   |                 |
| 019933301708508631010002441316091921102950                              |                                                                                                   |                 |
| 019933301708508631010002481316091921102951                              |                                                                                                   |                 |
| 019933301708508631010002411316091921102952                              |                                                                                                   |                 |
| 019933301708508631010002461316091921102953                              |                                                                                                   |                 |
| 019933301708508631010002481316091921102954                              |                                                                                                   |                 |
| 019933301708508631010002441316091921102955                              |                                                                                                   |                 |
| 019933301708508631010002431316091921102956                              |                                                                                                   |                 |
| 019933301708508631010002491316091921102957                              |                                                                                                   |                 |
| 019933301708508631010002481316091921102958                              |                                                                                                   |                 |
| 019933301708508631010002471316091921102959                              |                                                                                                   |                 |
| 019933301708508631010002461316091921102960                              |                                                                                                   |                 |
| 019933301708508631010002461316091921102961                              |                                                                                                   |                 |
| 019933301708508631010002441316091921102962                              |                                                                                                   |                 |
| 019933301708508631010002431316091921102963                              |                                                                                                   |                 |
| 019933301708508631010002421316091921102964                              |                                                                                                   |                 |
| 019933301708508631010002451316091921102965                              |                                                                                                   |                 |
| 019933301708508631010002461316091921102966                              |                                                                                                   |                 |
| 019933301708508631010002471316091921102967                              |                                                                                                   |                 |
| 019933301708508631010002481316091921102968                              |                                                                                                   |                 |

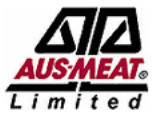

### MEAT INDUSTRY GS1 EANCOM DESPATCH ADVICE (EMTC AND EXPORT) - TEST SITE

Support line: info@meatmessaging.com Ph: +617 3073 9234

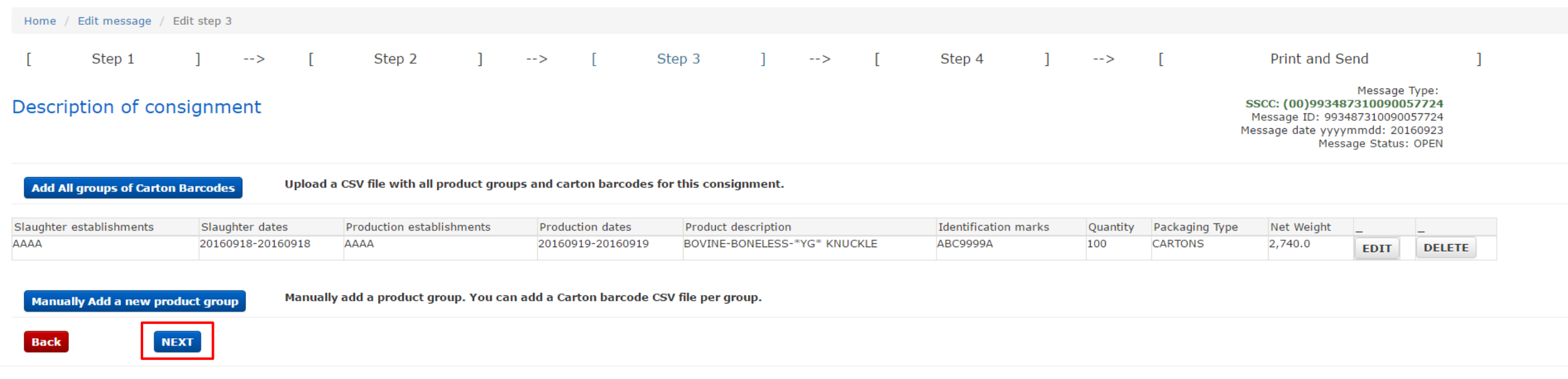

2014 © Meat Industry GS1 EANCOM Despatch Advice This site requires the use of Cookies. Cookies need to be enabled on your browser to use this site. ← → C ≜ https://www.meatmessaging.info/edit-step4.asp

🔢 Apps 🦲 Uber 🦳 ASPhosting 🦲 LPA\_EFORM 🦲 AHD\_QFS 🦳 Faithworks 🛅 Other 🦳 MSA 🚥 QFS ordering system

| MEAT INDUSTRY GS1 EANCOM DESPATCH ADVICE (EMTC AND      |  |
|---------------------------------------------------------|--|
| Export) - Test Site                                     |  |
| Support line: info@meatmessaging.com Ph: +617 3073 9234 |  |

| Home /  | Home / Edit message / Edit step 4 |         |        |   |        |   |   |   |        |   |   |   |        |   |   |   |                                                                                                    |
|---------|-----------------------------------|---------|--------|---|--------|---|---|---|--------|---|---|---|--------|---|---|---|----------------------------------------------------------------------------------------------------|
| [       | Step 1                            | ]       | >      | [ | Step 2 | ] | > | [ | Step 3 | ] | > | [ | Step 4 | ] | > | [ | Print and Send ]                                                                                                    |
| Declara | ation and El                      | U-eligi | bility |   |        |   |   |   |        |   |   |   |        |   |   |   | Message Type: Export<br><b>SSCC: (00)993487310090056819</b><br>Message ID: 993487310090056819<br>Message date yyyymmdd: 20160919<br>Message Status: OPEN |

#### Owner/ Agent declaration

I as the owner or agent for the owner declare that the information provided above is true and correct and that the goods specified have been produced, stored and transported in accordance with orders made under the Export Control Act 1982.

| The load was subjected to detailed inspection | No            |
|-----------------------------------------------|---------------|
| Name of authorised company official           | Joe Smith     |
| Email of authorised company official          | test@test.com |

#### Electronic signature of authorised company official

Thank you for filling in your key, your digital signature has been created.

| , , ,, ,, ,                  |          |
|------------------------------|----------|
| KEY                          | 12345678 |
| Digital signature            | 69078282 |
| AQIS endorsement of EU-eligi | bility   |
| Is this meat EU-eligible?    | No       |
| [                            | NEXT     |
|                              | Back     |
|                              |          |

2014  $\circledcirc$  Meat Industry GS1 EANCOM Despatch Advice This site requires the use of Cookies. Cookies need to be enabled on your browser to use this site.

đ

☆

📋 Other bookmarks

×

ん

🔢 Apps 🧰 Uber 🧰 ASPhosting 🧰 LPA\_EFORM 🧰 AHD\_QFS 🧰 Faithworks 🧰 Other 🧰 MSA 🖙 QFS ordering system

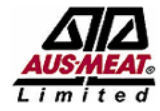

### MEAT INDUSTRY GS1 EANCOM DESPATCH ADVICE (EMTC AND EXPORT) - TEST SITE

Support line: info@meatmessaging.com Ph: +617 3073 9234

| Home / Edit message / Print and Send eMTC |            |     |   |   |        |   |   |   |        |   |   |   |        |   |   |   |                                                                                                    |   |
|-------------------------------------------|------------|-----|---|---|--------|---|---|---|--------|---|---|---|--------|---|---|---|----------------------------------------------------------------------------------------------------|---|
| [                                         | Step 1     | ]   | > | Γ | Step 2 | ] | > | [ | Step 3 | ] | > | Γ | Step 4 | ] | > | Γ | Print and Send                                                                                                    | ] |
| Print a                                   | nd Send el | мтс |   |   |        |   |   |   |        |   |   |   |        |   |   |   | Message Type: Export<br>SSCC: (00)993487310090056819<br>Message ID: 993487310090056819<br>Message date yyyymmdd: 20160919<br>Message Status: OPEN |   |

#### Your message

| Consigned from           | Really Good Meats Company pty Itd | Est. no.                           | АААА         |  |  |
|--------------------------|-----------------------------------|------------------------------------|--------------|--|--|
| Consigned to             | Importing Port Co                 | Est. no.                           | 9996         |  |  |
| Consignment details      |                                   |                                    |              |  |  |
| Export clearance no.     | 1999999                           | Bill of loading reference no.      | 777777       |  |  |
| EX DOC application no.   | 333333                            | Health certificate no.             | NA223132     |  |  |
| Invoice no.              | 888888                            | Buyer order no.                    |              |  |  |
| Dispatch date (yyyymmdd) | 201609190830                      | Estimated delivery date (yyyymmdd) | 201610021200 |  |  |

Send Message

#### Your eMTC is being sent to the emails addresses below

| Consigned t                    | info@initmedia.com.au   |                         | Consigned from   | test@test.com         |
|--------------------------------|-------------------------|-------------------------|------------------|-----------------------|
| Buye                           | r info@initmedia.com.au |                         | Notifiable party | info@initmedia.com.au |
| Reports<br>Consignment Summary | v/print<br>ent summary  | on Serial Number Report |                  |                       |

#### Close

o ×

📋 Other bookmarks

☆ 🖊 :

#### 🔢 Apps 🧰 Uber 🧰 ASPhosting 🧰 LPA\_EFORM 💼 AHD\_QFS 🧰 Faithworks 🛅 Other 🛅 MSA 🛹 QFS ordering system

×

### Consignment Summary Report

| SSCC 9934873100900568   | 319 Consignment St  | ummary Report          |                    |
|-------------------------|---------------------|------------------------|--------------------|
| Exporter / Consignor    |                     | Carton Count           | 0                  |
| Really Good Meats Compa | ny pty ltd          | Message File Name      | 993487310090056819 |
| 1 Slaughter Road        |                     | Message Date           | 20160919           |
| SLAUGHTERVILLE          |                     | Container Number       | ABC9999            |
| QLD 9999 AU             |                     | Gov. Seal No.          | 12345678           |
| Consignee               | ]                   | Carrier Seal No.       |                    |
| Importing Port Co       |                     | Consignor Seal No.     | 1665435            |
| 1 Import Steet          |                     |                        |                    |
| Importville             |                     | Health Certificate     | NA223132           |
| Philadelphia 19134 US   |                     | EXDOC No.              | 3333333            |
| Buyer                   |                     | Goods Decl. (ECN)      | 1999999            |
| My Meat Buyer           |                     | Bill of Landing        | 777777             |
| 1 Meat Market Road      |                     | Invoice No.            | 888888             |
| Marketville             |                     | Order No. (purchase)   |                    |
| NY 5555 US              |                     | Species                | BOVINE             |
| Notify                  | ,                   | Country of Origin      | AUSTRALIA          |
| My Meat Works           |                     |                        |                    |
| 1 Slaughter Raod        |                     | Establishment No.      |                    |
| Salughterville          |                     | AAAA                   |                    |
| QLD 4033 AU             |                     |                        |                    |
| Shipping Line           | My Transport Co.    | Port Marks             |                    |
| Vessel/Aircraft         | My Big Ship         | ABC9999A               |                    |
| Voyage                  | VS2234              |                        |                    |
| Date of Departure       | 201609190830        | Net Weight Total       | 2740 KGM           |
| Port of Loading         | 1 Slaughter Raod AU |                        |                    |
| Port of Discharge       | 1 Import Steet US   |                        |                    |
| Final Destination       | UNITED STATES       |                        |                    |
| Shipment Reference      | Description         |                        |                    |
|                         | BOVINE *YG* K       | NUCKLE BONELESS IW/VAC |                    |
|                         |                     |                        |                    |
|                         |                     |                        |                    |
|                         | ]                   |                        |                    |
|                         |                     |                        |                    |
|                         |                     |                        |                    |
|                         |                     |                        |                    |
|                         |                     |                        |                    |
|                         |                     |                        |                    |
|                         |                     |                        |                    |

MEATMESSAGING © 2016

 $\times$ 

2

٥

☆

📋 Other bookmarks

\_

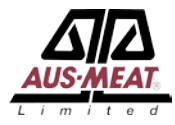

## **QA** Monitoring

There is a requirement to conduct QA monitoring to ensure that the processes within the establishment are operating correctly.

QA Monitoring can be done using the Meat Messaging portal or through any equivalent system.

| 💾 List of QA Monitoring Fr | re 🗙 🔪 |
|----------------------------|--------|
|----------------------------|--------|

← → C 🔒 https://www.meatmessaging.info/qa\_frequency.asp

#### 🔢 Apps 🗀 Uber 🗀 ASPhosting 🗀 LPA\_EFORM 🗀 AHD\_QFS 🦳 Faithworks 🗀 Other 🦳 MSA 🚥 QFS ordering system

Home / QA Monitoring Frequency and Schedule

#### QA Monitoring Frequency

| Consignments<br>per month | Sampling volume<br>before approval | Normal<br>sampling volume | Corrective action<br>sampling volume |
|---------------------------|------------------------------------|---------------------------|--------------------------------------|
| 1-10                      | 30%                                | 18%                       | 80%                                  |
| 11-20                     | 27%                                | 17%                       | 60%                                  |
| 21-30                     | 25%                                | 16%                       | 45%                                  |
| 31-50                     | 24%                                | 15%                       | 37%                                  |
| 51-75                     | 22%                                | 14%                       | 34%                                  |
| 76-100                    | 21%                                | 13%                       | 30%                                  |
| 101-150                   | 17%                                | 10%                       | 25%                                  |
| 151-200                   | 15%                                | 9%                        | 20%                                  |
| 201-300                   | 13%                                | 8%                        | 15%                                  |
| 301-400                   | 8%                                 | 6%                        | 12%                                  |
| 401-600                   | 7%                                 | 4%                        | 10%                                  |
| 601+                      | 5%                                 | 2%                        | 8%                                   |

#### **Frequency Calculator**

Enter number of Consignments per month

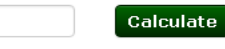

Calculated number of consignments to be checked for a 1 calendar month period

153

24

Pre-Approval number to be checked

Normal number to be checked 15

Corrective action number to be checked

32

Create Sampling Plan

Select Number to use 15 - Normal

Create Sampling Plan

| Consignment number to check | Date Checked | Result | Corrective action (if required) |
|-----------------------------|--------------|--------|---------------------------------|
| 5                           |              |        |                                 |
| 14                          |              |        |                                 |
| 22                          |              |        |                                 |
| 36                          |              |        |                                 |
| 45                          |              |        |                                 |
| 53                          |              |        |                                 |
| 66                          |              |        |                                 |
| 78                          |              |        |                                 |
| 85                          |              |        |                                 |
| 95                          |              |        |                                 |
| 102                         |              |        |                                 |
| 121                         |              |        |                                 |
| 126                         |              |        |                                 |
| 141                         |              |        |                                 |
| 142                         |              |        |                                 |

A copy of the above has been emailed to: jsmith@test.com.au

đ

🚞 Other bookmarks

☆ 🗡 :

\_

 $\times$ 

🕒 QA Monitoring - New Lo 🗙

🔢 Apps 🦲 Uber 🦳 ASPhosting 🦳 LPA\_EFORM 🦳 AHD\_QFS 🦳 Faithworks 🦳 Other 🚞 MSA 🛹 QFS ordering system

| ÷ | — | đ |   | $\times$ |
|---|---|---|---|----------|
|   |   | ☆ | L | :        |

📋 Other bookmarks

| MEAT INDUSTRY GS1 EANCOM DESPATCH ADVICE (EMTC AND<br>EXPORT) - TEST SITE<br>Support line: info@meatmessaging.com Ph: +617 3073 9234                                 |                                            |                 |                           |          |              |               |     |  |
|----------------------------------------------------------------------------------------------------|--------------------------------------------|-----------------|---------------------------|----------|--------------|---------------|-----|--|
| Home / QA Monitoring - Load Check                                                                                                    |                                            |                 |                           |          |              |               |     |  |
| QA Monitoring - Load Check                                                                                                    | < ID:1084                                  |                 |                           |          |              |               |     |  |
| Date of check YY MM DD                                                                                                    | 2016 9                                     | 19              | Time of check 24hour form | at 8     | 33           |               |     |  |
| Conducted by User Code                                                                                                    | 80000012                                   | Name            | Joe Smiths                |          | Company code | 10000016      |     |  |
| Select PRE if the QA Monitoring scan is<br>done before the Message is created.<br>Select POST if the QA Monitoring scan is<br>done after the the Message is created. | PRE                                        |                 |                           |          |              |               |     |  |
| Message ID                                                                                                    | 993487310090056819                         | •               | Company Referen           | ABC12345 | •            | No of Cartons | 100 |  |
| Reason of load check                                                                                                    | Test check                                 |                 |                           |          |              |               |     |  |
| Status of check                                                                                                    | Completed                                  | Percent correct | 97.03 Result of che       | ck Fail  |              |               |     |  |
|                                                                                                    | Back to Home                               |                 |                           |          |              |               |     |  |
| Barcode                                                                                                    |                                            |                 |                           |          |              |               |     |  |
| Number of Cartons from Bar Code scan: 101                                                                                                    |                                            |                 |                           |          |              |               |     |  |
| 0199333017085086310100023413160919211                                                                                                    | 02938 - Match - O                          |                 |                           |          |              |               |     |  |
| 019933301708508631010002351316091921102939 - Match - 0                                                                                                    |                                            |                 |                           |          |              |               |     |  |
| 019933301708508631010002491316091921102940 - Match - 0                                                                                                    |                                            |                 |                           |          |              |               |     |  |
| 019933301708508631010002481316091921102941 - Match - 0                                                                                                    |                                            |                 |                           |          |              |               |     |  |
| 019933301708508631010002471316091921102942 - Match - 0                                                                                                    |                                            |                 |                           |          |              |               |     |  |
| 010033301100200231010002401316001031102044 - Match - 0                                                                                                    |                                            |                 |                           |          |              |               |     |  |
|                                                                                                    |                                            |                 |                           |          |              |               |     |  |
| 010933301700508631010002451310091921102940 - Match - 0                                                                                                    |                                            |                 |                           |          |              |               |     |  |
| 01993330170850863101000248131609192110294/ - Match - 0                                                                                                    |                                            |                 |                           |          |              |               |     |  |
| 9933301708508631010002481316091921102                                                                                                    | 949 - No Match - Barcodes do not Match - 1 |                 |                           |          |              |               |     |  |
| 01993330170850863101000244131609192110                                                                                                    | 02950 - Match - 0                          |                 |                           |          |              |               |     |  |
| 01993330170850863101000248131609192110                                                                                                    | 02951 - Match - 0                          |                 |                           |          |              |               |     |  |
|                                                                                                    |                                            |                 |                           |          |              |               |     |  |

-

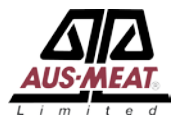

## Receiving a consignment

The establishment that receives a consignment can scan the consignment barcodes to match to the message.

🔢 Apps 🗀 Uber 🗀 ASPhosting 🗀 LPA\_EFORM 🛅 AHD\_QFS 🦳 Faithworks 🦳 Other 🦳 MSA 🚈 QFS ordering system

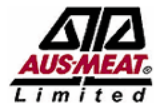

### MEAT INDUSTRY GS1 EANCOM DESPATCH ADVICE (EMTC AND EXPORT) - TEST SITE

Support line: info@meatmessaging.com Ph: +617 3073 9234

Home

#### Home

| Welcome Mark Johnstone                 |
|----------------------------------------|
| Jser Code: 80000045                    |
| Jser Level: 2                          |
| Company: My Import Company             |
| Class: US - IMPORT ESTABLISHMENT       |
| Address: Big Cold store, 99 Frig Way   |
| Country: United States of America      |
| Phone: +121599009900                   |
| Company email: makrj@meatmessaging.com |
| GS1 Company Prefix: 939999999          |
| Est/Lic No.: 99988                     |
| MMCID: 10000024                        |
|                                        |

#### Sending Messages:

Use this section to create, edit and send Meat Industry GS1 EANCOM Despatch Advice messages about consignments you are transferring between export establishments, exporting to a another country or to domesticate export product.

| 1a | New Message         |
|----|---------------------|
| 1b | New Message by file |
| 2  | Edit Messages       |
| 3  | Sent Messages       |
| 4  | Search              |

#### Receiving Messages:

| 1                        | Unload  | d file     |         |      |
|--------------------------|---------|------------|---------|------|
| record of receipt of the | product | s in the c | onsignm | 1617 |
| Use this section to uplo | ad Meat | Industry   | GS1 EA  | NCC  |

| 2 | Search       |
|---|--------------|
| 3 | Received     |
| 4 | Receipt Sent |

#### QA Monitoring:

| 1 | QA Monitoring Schedule |
|---|------------------------|
| 2 | New Load Check         |

| Create and send a new "Meat Message"                     |
|----------------------------------------------------------|
| OR upload a file to create and send a new "Meat Message" |
| Edit and send OPEN "Meat Messages"                       |
| View previously SENT "Meat Messages"                     |
| Search for SENT "Meat Messages"                          |
|                                                          |

#### Select to search

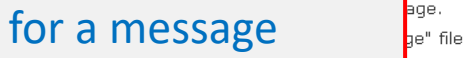

View Previously received "Meat Messages" and NO Receipt Message sent back View Previously received "Meat Messages" and Receipt Messages sent back

QA Monitoring Frequency and Schedule Conduct a Meat Messaging Load Check emails or search the online system for messages sent to you through the Meat industry GS1 EANCOM messaging system. Open the received messages and complete the

MEATMESSAGING © 2016

🔢 Apps 🗀 Uber 🗀 ASPhosting 🗀 LPA\_EFORM 🗀 AHD\_QFS 🦳 Faithworks 🗀 Other 🦳 MSA 🚥 QFS ordering system

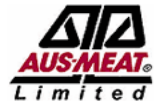

### MEAT INDUSTRY GS1 EANCOM DESPATCH ADVICE (EMTC AND EXPORT) - TEST SITE

Support line: info@meatmessaging.com Ph: +617 3073 9234

Home / Search Messages

#### Search for OPEN "Meat Messages"

| lease enter a Me:  | ssage ID to search available Meat Me  | essage Ento                | r a massaga id            |                       |          |           |                    |        |      |                                  |   |
|--------------------|---------------------------------------|----------------------------|---------------------------|-----------------------|----------|-----------|--------------------|--------|------|----------------------------------|---|
| Message ID         | SEARCH                                | Ente                       | r a message iu            |                       |          |           |                    |        |      |                                  |   |
| lease enter a SS   | CC to search available Meat Message   | or othe                    | er search criteria        |                       |          |           |                    |        |      |                                  |   |
| SSCC               | SEARCH                                |                            | er seuren erreend         |                       |          |           |                    |        |      |                                  | _ |
| lease enter a Por  | t Mark/ Identification mark to search | available Meat Messages    | available to you.         |                       |          |           |                    |        | -    | Then unlead hereedee             |   |
| Port mark or iden  | tificatic SEARCH                      |                            |                           |                       |          |           |                    |        |      | inen, upload barcodes            |   |
| lease enter a Hea  | alth certificate number to search ava | ilable Meat Messages ava   | ailable to you.           |                       |          |           |                    |        |      |                                  |   |
| Health certificate | e numbe SEARCH                        |                            |                           |                       |          |           |                    |        |      |                                  |   |
| ease enter a Sal   | es Order Ref. to search available Mea | at Messages available to y | you.                      |                       |          |           |                    |        |      |                                  |   |
| Sales Order Ref    | SEARCH                                |                            |                           |                       |          |           |                    |        |      |                                  |   |
| nly Meat Messag    | es that have been sent to you or ser  | nt from you can be searc   | hed.                      |                       |          |           |                    |        |      |                                  |   |
| 1essage date       | Message ID (last 10 digits)           | SSCC (last 10 digits)      | Consign from (est number) | Type (eMTC or export) | SO Ref.  | Port mark | Health certificate | Status | _    | _ <b>*</b>                       |   |
| 0160919            | 993487310090056819                    | 993487310090056819         | АААА                      | Export                | ABC12345 | ABC9999A  | NA223132           | SENT   | SHOW | UPLOAD BARCODES AND VIEW REPORTS |   |
|                    |                                       |                            |                           | Close                 |          |           |                    |        |      |                                  |   |

2014  $\otimes$  Meat Industry GS1 EANCOM Despatch Advice This site requires the use of Cookies. Cookies need to be enabled on your browser to use this site. o ×

🚞 Other bookmarks

☆ 🗡 :

 $\leftarrow \rightarrow C$ https://www.meatmessaging.info/rec-mm-details.asp

h ☆ 🔢 Apps 🗀 Uber 🗀 ASPhosting 🗀 LPA\_EFORM 🗀 AHD\_QFS 🦳 Faithworks 🦳 Other 🦳 MSA 🛲 QFS ordering system 📋 Other bookmarks MEAT INDUSTRY GS1 EANCOM DESPATCH ADVICE (EMTC AND EXPORT) - TEST SITE imite Support line: info@meatmessaging.com Ph: +617 3073 9234 Home / \_ / Receive product and send back receipt message SSCC: (00)993487310090056819 Receive product and send back receipt message Message ID: 993487310090056819 Message date: 20160919 Create a scan file (CSV) by Consigned from Really Good Meats Comp scanning each barcode AAAA Consigned to Importing Port Co 9996 Consignment details Export clearance no. Bill of loading reference no. 1999999 777777 Health certificate no. EX DOC application no. 3333333 NA223132 Invoice no. Buyer order no. 888888 Estimated delivery date (yyyymmdd) Dispatch date (yyyymmdd) 201609190830 201610021200 Number of product groups Number of sent barcodes 100 Receiving and receipt details Date received/ inspected (yyyymmdd) Date receipt sent (yyyymmdd) 20160919 20160919 Received by (receiving official) Status/ Attestation v Scanned and verified (eligible product) Scanned and missing mark Scanned and illegible mark Carton(s) scanned in shipment but incorrectly marked Carton(s) not in shipment but included in message Extra cartons (scanned and found in consignment) - but should not have been in consignment Send receipt message Reports All Carton Serial Number **Consignment Summary** n Report Verified Scanned Carton Report Add scanned barcodes Barcodes Select carton bar Good v Add scanned Carton Barcodes Delete ALL Carton Barcodes code status for scan file Close Number of Cartons from Bar Code scan: 0

đ

 $\times$ 

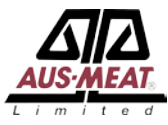

#### MEAT INDUSTRY GS1 EANCOM DESPATCH ADVICE (EMTC AND EXPORT) - TEST SITE

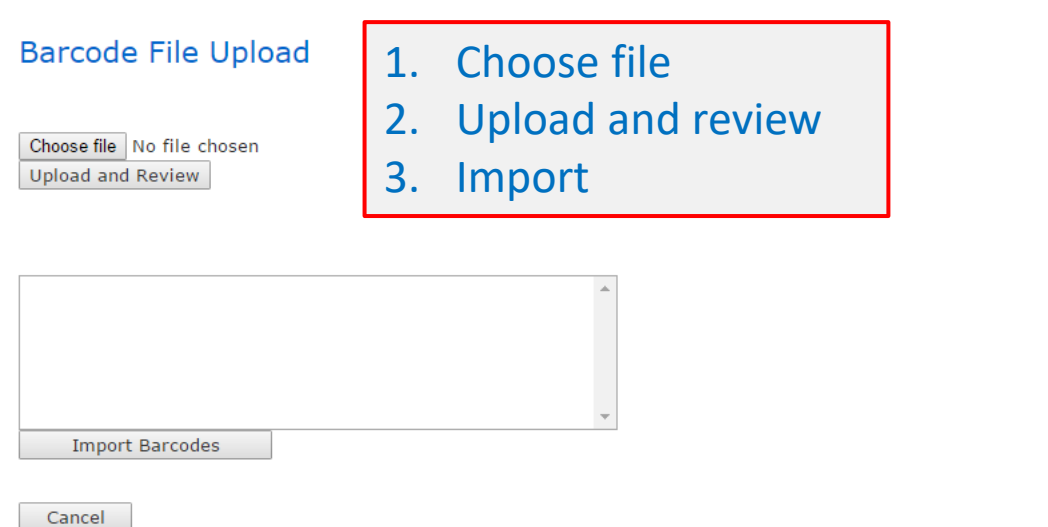

2014  $\bigcirc$  Meat Industry GS1 EANCOM Despatch Advice This site requires the use of Cookies. Cookies need to be enabled on your browser to use this site.

|                                                                                                    | 🕒 Receive product and sen 🗙                                                   |                                      |                                     |                  | O ×               |
|----------------------------------------------------------------------------------------------------|-------------------------------------------------------------------------------|--------------------------------------|-------------------------------------|------------------|-------------------|
| If up         Ub         0.400000000000000000000000000000000000                                                                                                    | ← → C 🏾 https://www.meatmessaging.info/rec-mm-deta                            | ails.asp                             |                                     |                  | ☆ 2 :             |
| Starting Bar with Bar with Bar with Bar Bar Bar Bar Bar Bar Bar Bar Bar Bar                                                                                                    | 🗰 Apps 🦳 Uber 🦳 ASPhosting 🦳 LPA_EFORM 🦳 AHD_QFS (                            | 🛅 Faithworks 📋 Other 🛅 MSA 🛛 🛲 QFS o | ordering system                     |                  | 🗀 Other bookmarks |
| Under of Cartons from Bar Code scar: 1000         Der of the set status         Update           10993301 10000000110000001100000001100000001010000                                                                                                    | Barcodes<br>Select carton bar Good V Add scar<br>code status for<br>scan file | nned Carton Barcodes                 | Delete ALL Carton Barcodes<br>Close |                  |                   |
| Barcode         Update         Update           019933210700005310100024131009192110290         update         update           01993221070800631010002413100912101004         update         update           01993220170800631010002413100912101004         update         update           0199320170800631010002413100912101004         update         update           0199320170800631010002413100912101004         update         update           019932017080063101000241310091210294         update         update           019932017080063101000241310091210294         update         update           019932017080063101000241310091210294         update         update           019932017080063101000241310091210294         update         update           019932017080063101000241310091210294         update         update           019932017080063101000241310091210294         update         update           019932017080063101000241310091210295         update         update           019932017080063101000241310091210295         update         update           019932017080063101000241310091210295         update         update           019932017080663101000241310091210295         update         update           01993201708066310100024131000912100295         update         update      <                                                          | Number of Cartons from Bar Code scar                                          | n: 100                               |                                     |                  |                   |
| 01993201708068310100029110109109120029         0         UPDATE           0199320170806831010002910101010101004         0         UPDATE           0199320170806831010002910101010101010104         0         UPDATE           019932017080683101000291010101010104         0         UPDATE           01993201708068310100029101010101010104         0         UPDATE           01993201708068310100029101010101010104         0         UPDATE           01993201708068310100029101010201         0         UPDATE           019932017080683101000291010204         0         UPDATE           0199320170806831010002911010201         0         UPDATE           0199320170806831010002911010201         0         UPDATE           0199320170806831010002911010201         0         UPDATE           0199320170806831010002911010201         0         UPDATE           0199320170806831010002911010201         0         UPDATE           01993201708068310100029110101911021020         0         UPDATE           0199320170806831010002911010201         0         UPDATE           0199320170806831010002911010201         0         UPDATE           0199320170806831010002911010201         0         UPDATE           01993201708068310100029111010201         0         UPDATE <td>Barcode</td> <td></td> <td></td> <td>Port mark status</td> <td>Update</td>                      | Barcode                                                                       |                                      |                                     | Port mark status | Update            |
| 0 199330170050063101000294131609192102949         0         UPDATE           0 19933017085006310100024131609192102940         0         UPDATE           0 19933017085006310100024131609192102940         0         UPDATE           0 19933017085006310100024131609192102940         0         UPDATE           0 19933017085006310100024131609192102940         0         UPDATE           0 1993301708500631010024131609192102940         0         UPDATE           0 1993301708500631010024131609192102940         0         UPDATE           0 1993301708500631010024131609192102940         0         UPDATE           0 1993301708500631010024131609192102940         0         UPDATE           0 1993301708500631010024131609192102940         0         UPDATE           0 1993301708500631010024131609192102940         0         UPDATE           0 1993301708500631010024131609192102940         0         UPDATE           0 1993301708500631010024131609192102940         0         UPDATE           0 1993301708500631010024131609192102940         0         UPDATE           0 1993301708500631010024131609192102940         0         UPDATE           0 1993301708500631010024131609192102940         0         UPDATE           0 19933017085006310100244131609192102940         0         UPDATE                                                                          | 019933301708508631010002341316091921102938                                    | • UPDATE                             |                                     |                  |                   |
| 0199330170550661100024015160918110244       0       UPDATE         0199330170650661100024015160919110244       0       UPDATE         0199330170650661100024015160919110244       0       UPDATE         0199330170650661100024015160919110244       0       UPDATE         0199330170650661100024015160919110244       0       UPDATE         0199330170650661100024015160919110244       0       UPDATE         019933017065066110002415160919110247       0       UPDATE         019933017065066110002415160919110247       0       UPDATE         019933017065066110002415160919110245       0       UPDATE         019933017065066110002415160919110245       0       UPDATE         0199330170650661100024151609192110255       0       UPDATE         0199330170650661100024151609192110255       0       UPDATE         0199330170650661100024151609192110255       0       UPDATE         0199330170650661100024151609192110255       0       UPDATE         0199330170650661100024151609192110255       0       UPDATE         0199330170650661100024151609192110255       0       UPDATE         0199330170650661100024151609192110255       0       UPDATE         0199330170650661100024151609192110255       0       UPDATE         019933017065066110002                                                                                                    | 019933301708508631010002351316091921102939                                    | ▼ UPDATE                             | Imported barcodes                   |                  |                   |
| 0.993301708508310100024131809191110244         0         VDATE           0.9933017085086310100024131809192110244         0         VDATE           0.9933017085086310100024131809192110244         0         VDATE           0.9933017085086310100024131809192110244         0         VDATE           0.9933017085086310100024131809192110244         0         VDATE           0.9933017085086310100024131809192110244         0         VDATE           0.9933017085086310100024131809192110244         0         VDATE           0.9933017085086310100024131809192110244         0         VDATE           0.9933017085086310100024131809192110245         0         VDATE           0.9933017085086310100024131809192110245         0         VDATE           0.9933017085086310100024131809192110245         0         VDATE           0.9933017085086310100024131809192110245         0         VDATE           0.9933017085086310100024131809192110245         0         VDATE           0.9933017085086310100024131809192110245         0         VDATE           0.9933017085086310100024131809192110245         0         VDATE           0.9933017085086310100024131809192110245         0         VDATE           0.9933017085086310100024131809192110245         0         VDATE           0.9933017085086310                                                                      | 019933301708508631010002491316091921102940 0                                  | ▼ UPDATE                             |                                     |                  |                   |
| 0.1993301708508631100024113160192110248         0         UPDATE           1199330170850863110002413160192110248         0         UPDATE           0199330170850863110002413160192110248         0         UPDATE           0199330170850863110002413160192110248         0         UPDATE           0199330170850863110002413160192110249         0         UPDATE           0199330170850863110002413160192110249         0         UPDATE           0199330170850863110002413160192110249         0         UPDATE           0199330170850863110002413160192110249         0         UPDATE           0199330170850863110002413160192110249         0         UPDATE           0199330170850863110002413160192110249         0         UPDATE           0199330170850863110002413160192110249         0         UPDATE           0199330170850863110002413160192110249         0         UPDATE           0199330170850863110002413160192110249         0         UPDATE           0199330170850863110002413160192110249         0         UPDATE           0199330170850863110002413160192110249         0         UPDATE           0199330170850863110002413160192110249         0         UPDATE           0199330170850863110002413160192110249         0         UPDATE           01993301708508631100024131601921                                                                      | 019933301708508631010002481316091921102941 0                                  | ▼ UPDATE                             |                                     |                  |                   |
| 01993301708508631010024413160191210294         0         VPDATE           01993301708508631010024413160191210294         0         VPDATE           01993301708508631010024413160191210294         0         VPDATE           01993301708508631010024413160191210294         0         VPDATE           01993301708508631010024413160191210294         0         VPDATE           01993301708508631010024413160191210294         0         VPDATE           01993301708508631010024413160191210295         0         VPDATE           01993301708508631010024413160191210295         0         VPDATE           01993301708508631010024413160191210295         0         VPDATE           01993301708508631010024413160191210295         0         VPDATE           01993301708508631010024413160191210295         0         VPDATE           01993301708508631010024413160191210295         0         VPDATE           01993301708508631010024413160191210295         0         VPDATE           01993301708508631010024413160191210295         0         VPDATE           01993301708508631010024413160191210295         0         VPDATE           01993301708508631010024413160191210295         0         VPDATE           01993301708508631010024413160191210295         0         VPDATE           01993301708508631                                                                      | 019933301708508631010002471316091921102942 0                                  | ▼ UPDATE                             |                                     |                  |                   |
| 0199330170850863101000248131609192102949         0         VDATE           0199330170850863101000248131609192102949         0         VDATE           0199330170850863101000248131609192102949         0         VDATE           0199330170850863101000248131609192102949         0         VDATE           0199330170850863101000248131609192102949         0         VDATE           0199330170850863101000248131609192102949         0         VDATE           0199330170850863101000248131609192102959         0         VDATE           0199330170850863101000248131609192102959         0         VDATE           0199330170850863101000248131609192102959         0         VDATE           0199330170850863101000248131609192102959         0         VDATE           0199330170850863101000248131609192102959         0         VDATE           0199330170850863101000248131609192102959         0         VDATE           0199330170850863101000248131609192102959         0         VDATE           0199330170850863101000248131609192102959         0         VDATE           0199330170850863101000248131609192102959         0         VDATE           0199330170850863101000248131609192102959         0         VDATE           0199330170850863101000248131609192102959         0         VDATE                                                                                 | 019933301708508631010002471316091921102943 0                                  | V UPDATE                             |                                     |                  |                   |
| 19933017085086310100245131609192110246         0         UPDATE           19933017085086310100245131609192110247         0         UPDATE           19933017085086310100245131609192110247         0         UPDATE           019933017085086310100245131609192110247         0         UPDATE           019933017085086310100245131609192110247         0         UPDATE           019933017085086310100245131609192110247         0         UPDATE           019933017085086310100245131609192110247         0         UPDATE           019933017085086310100245131609192110247         0         UPDATE           019933017085086310100245131609192110247         0         UPDATE           019933017085086310100245131609192110247         0         UPDATE           019933017085086310100245131609192110247         0         UPDATE           019933017085086310100245131609192110247         0         UPDATE           019933017085086310100245131609192110247         0         UPDATE           019933017085086310100245131609192110247         0         UPDATE           019933017085086310100245131609192110247         0         UPDATE           019933017085086310100245131609192110248         0         UPDATE           019933017085086310100245131609192110248         0         UPDATE           019                                                                      | 019933301708508631010002481316091921102944 0                                  | V UPDATE                             |                                     |                  |                   |
| 01993301708508631010024813160912110294       0       UPDATE         01993301708508631010024413160912110294       0       UPDATE         01993301708508631010024413160912110295       0       UPDATE         01993301708508631010024413160912110295       0       UPDATE <td< td=""><td>019933301708508631010002451316091921102946 0</td><td>V UPDATE</td><td></td><td></td><td></td></td<>               | 019933301708508631010002451316091921102946 0                                  | V UPDATE                             |                                     |                  |                   |
| 0199330170850863101002441316091921102940       0       upDATE         0199330170850863101002441316091921102940       0       upDATE         0199330170850863101002441316091921102940       0       upDATE         0199330170850863101002441316091921102940       0       upDATE         0199330170850863101002441316091921102950       0       upDATE         0199330170850863101002441316091921102950       0       upDATE         0199330170850863101002441316091921102950       0       upDATE         019933017085086310100244131609192102950       0       upDATE         019933017085086310100244131609192102950       0       upDATE         019933017085086310100244131609192102950       0       upDATE         019933017085086310100244131609192102950       0       upDATE         019933017085086310100244131609192102950       0       upDATE         019933017085086310100244131609192102950       0       upDATE         019933017085086310100244131609192102950       0       upDATE         019933017085086310100244131609192102950       0       upDATE         019933017085086310100244131609192102950       0       upDATE         019933017085086310100244131609192102950       0       upDATE         019933017085086310100244131609192102950       0       upDATE                                                                                                    | 019933301708508631010002481316091921102947 0                                  | V UPDATE                             |                                     |                  |                   |
| 019933301708508631010024413160919210299         0         UpDATE           019933301708508631010024413160919210293         0         UpDATE           01993301708508631010024413160919210293         0         UpDATE           01993301708508631010024413160919210293         0         UpDATE           01993301708508631010024413160919210293         0         UpDATE           01993301708508631010024413160919210293         0         UpDATE           01993301708508631010024413160919210293         0         UpDATE           01993301708508631010024413160919210295         0         UpDATE           01993301708508631010024413160919210295         0         UpDATE           01993301708508631010024413160919210295         0         UpDATE           01993301708508631010024413160919210295         0         UpDATE           01993301708508631010024413160919210295         0         UpDATE           01993301708508631010024413160919210295         0         UpDATE           01993301708508631010024413160919210295         0         UpDATE           01993301708508631010024413160919210295         0         UpDATE           01993301708508631010024413160919210295         0         UpDATE           01993301708508631010024413160919210295         0         UpDATE           019933017085086                                                                      | 019933301708508631010002451316091921102948 0                                  | V UPDATE                             |                                     |                  |                   |
| 0199330170850863101000244131609192110295       0       UPDATE         019933017085086310100024131609192110295       0       VPDATE         019933017085086310100024131609192110295       0       VPDATE         019933017085086310100024131609192110295       0       VPDATE         019933017085086310100024131609192110295       0       VPDATE         019933017085086310100024131609192110295       0       VPDATE         019933017085086310100024131609192110295       0       VPDATE         019933017085086310100024131609192110295       0       VPDATE         019933017085086310100024131609192110295       0       VPDATE         019933017085086310100024131609192110295       0       VPDATE         019933017085086310100024131609192110295       0       VPDATE         019933017085086310100024131609192110295       0       VPDATE         019933017085086310100024131609192110295       0       VPDATE         019933017085086310100024131609192110295       0       VPDATE         019933017085086310100024131609192110295       0       VPDATE         0199330170850863101000244131609192110295       0       VPDATE         0199330170850863101000244131609192110295       0       VPDATE         0199330170850863101000244131609192110295       0       VPDATE </td <td>019933301708508631010002481316091921102949 0</td> <td>V UPDATE</td> <td></td> <td></td> <td></td> | 019933301708508631010002481316091921102949 0                                  | V UPDATE                             |                                     |                  |                   |
| 01993330170850863101000244131609192110295         0         UpDATE           01993330170850863101000246131609192110295         0         UpDATE           01993330170850863101000246131609192110295         0         UpDATE           01993330170850863101000246131609192110295         0         UpDATE           01993330170850863101000244131609192110295         0         UpDATE           0199330170850863101000244131609192110295         0         UpDATE           0199330170850863101000244131609192110295         0         UpDATE           0199330170850863101000244131609192110295         0         UpDATE           0199330170850863101000244131609192110295         0         UpDATE           0199330170850863101000244131609192110295         0         UpDATE           019933017085086310100244131609192110295         0         UpDATE           019933017085086310100244131609192110295         0         UpDATE           0199330170850863101000244131609192110295         0         UpDATE           0199330170850863101000244131609192110295         0         UpDATE           0199330170850863101000244131609192110295         0         UpDATE           0199330170850863101000244131609192110295         0         UpDATE           0199330170850863101000244131609192110295         0         UpDATE  <                                                          | 019933301708508631010002441316091921102950 0                                  | V UPDATE                             |                                     |                  |                   |
| 01993330170850863101000241131609192110295       0       UPDATE         01993330170850863101000248131609192110295       0       UPDATE         01993330170850863101000244131609192110295       0       UPDATE         01993330170850863101000243131609192110295       0       UPDATE         01993330170850863101000243131609192110295       0       UPDATE         01993330170850863101000243131609192110295       0       UPDATE         01993330170850863101000249131609192110295       0       UPDATE         01993330170850863101000249131609192110295       0       UPDATE         01993330170850863101000249131609192110295       0       UPDATE         01993330170850863101000249131609192110295       0       UPDATE         01993330170850863101000249131609192110295       0       UPDATE         01993330170850863101000244131609192110295       0       UPDATE         01993330170850863101000244131609192110295       0       UPDATE                                                                                                    | 019933301708508631010002481316091921102951 0                                  | UPDATE                               |                                     |                  |                   |
| 019933301708508631010002461316091921102953       0       UPDATE         019933301708508631010002441316091921102953       0       UPDATE         019933301708508631010002441316091921102955       0       UPDATE         019933301708508631010002441316091921102957       0       UPDATE         019933301708508631010002491316091921102957       0       UPDATE         019933301708508631010002481316091921102957       0       UPDATE         019933301708508631010002471316091921102957       0       UPDATE         019933301708508631010002481316091921102957       0       UPDATE         019933301708508631010002481316091921102950       0       UPDATE         019933301708508631010002461316091921102950       0       UPDATE         019933301708508631010002461316091921102950       0       UPDATE         019933301708508631010002461316091921102950       0       UPDATE         019933301708508631010002461316091921102950       0       UPDATE                                                                                                    | 019933301708508631010002411316091921102952 0                                  | UPDATE                               |                                     |                  |                   |
| 019933301708508631010002481316091921102955       0       VPDATE         019933301708508631010002441316091921102955       0       VPDATE         019933301708508631010002441316091921102955       0       VPDATE         019933301708508631010002441316091921102955       0       VPDATE         019933301708508631010002441316091921102955       0       VPDATE         019933301708508631010002441316091921102955       0       VPDATE         019933301708508631010002441316091921102955       0       VPDATE         019933301708508631010002441316091921102955       0       VPDATE         019933301708508631010002441316091921102950       0       VPDATE         019933301708508631010002441316091921102961       0       VPDATE         019933301708508631010002441316091921102962       0       VPDATE                                                                                                    | 019933301708508631010002461316091921102953 0                                  |                                      |                                     |                  |                   |
| 01993301708508631010002441316091921102955       0       UPDATE         01993301708508631010002441316091921102957       0       UPDATE         01993301708508631010002441316091921102957       0       UPDATE         01993301708508631010002441316091921102957       0       UPDATE         01993301708508631010002441316091921102958       0       UPDATE         01993301708508631010002441316091921102959       0       UPDATE         01993301708508631010002441316091921102959       0       UPDATE         01993301708508631010002441316091921102950       0       UPDATE         01993301708508631010002441316091921102961       0       UPDATE         01993301708508631010002441316091921102961       0       UPDATE         01993301708508631010002441316091921102962       0       UPDATE                                                                                                    | 019933301708508631010002481316091921102954 0                                  |                                      |                                     |                  |                   |
| 019933301708508631010002431316091921102956       0       V       UPDATE         019933301708508631010002491316091921102957       0       V       UPDATE         019933301708508631010002481316091921102958       0       V       UPDATE         019933301708508631010002471316091921102959       0       V       UPDATE         019933301708508631010002461316091921102959       0       V       UPDATE         019933301708508631010002461316091921102960       0       V       UPDATE         019933301708508631010002461316091921102960       0       V       UPDATE         019933301708508631010002461316091921102960       0       V       UPDATE         019933301708508631010002461316091921102961       0       V       UPDATE                                                                                                    | 019933301708508631010002441316091921102955                                    |                                      |                                     |                  |                   |
| 019933301708508631010002491316091921102957       0       VPDATE         019933301708508631010002481316091921102958       0       VPDATE         019933301708508631010002471316091921102959       0       VPDATE         019933301708508631010002461316091921102960       0       VPDATE         019933301708508631010002461316091921102961       0       VPDATE         019933301708508631010002461316091921102961       0       VPDATE         019933301708508631010002461316091921102961       0       VPDATE         019933301708508631010002441316091921102962       0       VPDATE                                                                                                    | 019933301708508631010002431316091921102956 0                                  |                                      |                                     |                  |                   |
| 019933301708508631010002481316091921102958       0       V       UPDATE         019933301708508631010002461316091921102960       0       V       UPDATE         019933301708508631010002461316091921102960       0       V       UPDATE         019933301708508631010002461316091921102961       0       V       UPDATE         019933301708508631010002461316091921102961       0       V       UPDATE         019933301708508631010002441316091921102962       0       V       UPDATE                                                                                                    | 019933301708508631010002491316091921102957 0                                  |                                      |                                     |                  |                   |
| 019933301708508631010002471316091921102959 0 V UPDATE<br>019933301708508631010002461316091921102960 0 V UPDATE<br>019933301708508631010002461316091921102961 0 V UPDATE                                                                                                    | 019933301708508631010002481316091921102958 0                                  |                                      |                                     |                  |                   |
| 019933301708508631010002461316091921102960 0 V UPDATE<br>019933301708508631010002461316091921102961 0 V UPDATE<br>019933301708508631010002441316091921102962 0 V UPDATE                                                                                                    | 019933301708508631010002471316091921102959 0                                  |                                      |                                     |                  |                   |
| 019933301708508631010002461316091921102961 0 UPDATE<br>019933301708508631010002441316091921102962 0 V UPDATE                                                                                                    | 019933301708508631010002461316091921102960 n                                  |                                      |                                     |                  |                   |
| 019933301708508631010002441316091921102962 0 V URDATE                                                                                                    | 019933301708508631010002461316091921102961 0                                  |                                      |                                     |                  |                   |
|                                                                                                    | 019933301708508631010002441316091921102962 n                                  |                                      |                                     |                  |                   |

019933301708508631010002431316091921102963 0

019933301708508631010002421316091921102964 0

019933301708508631010002451316091921102965 0

019933301708508631010002461316091921102966 0

• UPDATE

• UPDATE

\* UPDATE

-

← → C ≜ https://www.meatmessaging.info/rec-mm-details.asp

🔢 Apps 🗀 Uber 🗀 ASPhosting 🗀 LPA\_EFORM 🛅 AHD\_QFS 🦳 Faithworks 🚞 Other 🦳 MSA 🛲 QFS ordering system

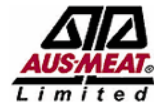

MEAT INDUSTRY GS1 EANCOM DESPATCH ADVICE (EMTC AND EXPORT) - TEST SITE

Support line: info@meatmessaging.com Ph: +617 3073 9234

Home /  $\_$  / Receive product and send back receipt message

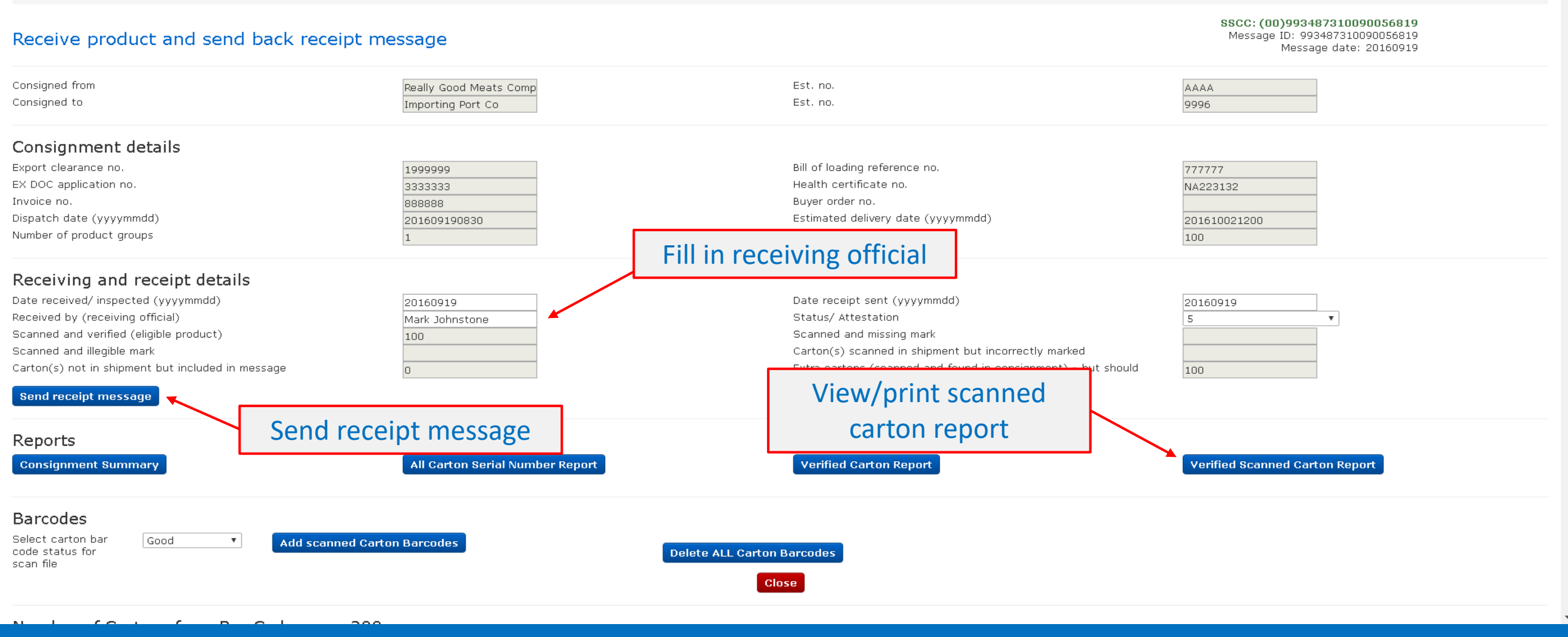

đ

📋 Other bookmarks

☆ 📐

 $\times$ 

📋 Other bookmarks

C https://www.meatmessaging.info/report.aspx

🔢 Apps 🦲 Uber 🦳 ASPhosting 🦳 LPA\_EFORM 🦳 AHD\_QFS 🦳 Faithworks 🦳 Other 🦳 MSA 🛹 QFS ordering system

×

### Verified Carton Serial Number Report

| 1 Slaughter Raod                                                                                                    |                                                                                                    | Establishment No.                    |          |
|----------------------------------------------------------------------------------------------------|----------------------------------------------------------------------------------------------------|--------------------------------------|----------|
| Salughterville                                                                                                    |                                                                                                    | AAAA                                 |          |
| QLD 4033 AU                                                                                                    |                                                                                                    |                                      |          |
| Shipping Line                                                                                                    | My Transport Co.                                                                                                    | Port Marks                           |          |
| Vessel/Aircraft                                                                                                    | My Big Ship                                                                                                    | ABC9999A                             |          |
| Voyage                                                                                                    | VS2234                                                                                                    |                                      |          |
| Date of Departure                                                                                                    | 201609190830                                                                                                    | Net Weight Total                     | 2740 KGM |
| Port of Loading                                                                                                    | 1 Slaughter Raod AU                                                                                                    |                                      |          |
| Port of Discharge                                                                                                    | 1 Import Steet US                                                                                                    |                                      |          |
| Final Destination                                                                                                    | UNITED STATES                                                                                                    |                                      |          |
| Shipment Reference                                                                                                    | Description                                                                                                    |                                      |          |
|                                                                                                    | BOVINE *YG* KN                                                                                                    | IUCKLE BONELESS IW/VAC               |          |
| 9/19/2016                                                                                                    |                                                                                                    |                                      | Page 1   |
|                                                                                                    |                                                                                                    |                                      |          |
|                                                                                                    | Verified Carton Ser                                                                                                    | ial Number Report                    |          |
| Scanned and Verified (E<br>Description: ABC9999A<br>Scanned and Verified: 100<br>01993330170850863101000<br>01993330170850863101000<br>01993330170850863101000<br>01993330170850863101000<br>01993330170850863101000<br>01993330170850863101000<br>01993330170850863101000 | ligible Product) 246131609192110299 245131609192110299 244131609192110299 245131609192110299 246131609192110299 247131609192110300 248131609192110300 | 5<br>5<br>7<br>3<br>9<br>0<br>1<br>2 |          |

MEATMESSAGING © 2016

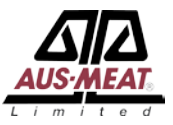

MeatMessaging © 2016

For assistance and support please email

info@meatmessaging.com